# O NTT

**1** 準備

2 Windows®9 の接続する

3 Windoss®98

♡icdoSv®Zd で接続する

5

%+c00\$v@200

6

8 ご参考

てした ナンバー・ディスプレイ 対応 キャッチホン・ディスプレイ

### INS**×1F**T50

インターネット接続ガイド

このたびは、INSメイトFT50をお買い求めいただき まして、まことにありがとうございます。

ご使用の前に、この「インターネット接続ガイド」 をよくお読みのうえ、内容を理解してからお使い ください。

お読みになったあとも、本商品のそばなどいつも 手もとに置いてお使いください。

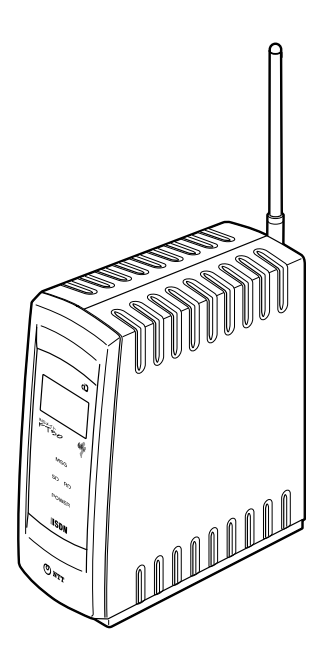

技術基準適合認証品

Windows<sup>®</sup> 95は、Microsoft<sup>®</sup> Windows<sup>®</sup> 95 operating systemの略です。 Windows<sup>®</sup> 98は、Microsoft<sup>®</sup> Windows<sup>®</sup> 98 operating systemの略です。 Windows<sup>®</sup> Melt, Microsoft<sup>®</sup> Windows<sup>®</sup> Millennium Edition operating system 略です。 Windows<sup>®</sup> 2000は、Microsoft<sup>®</sup> Windows<sup>®</sup> 2000 operating systemの略です。 Windows NT<sup>®</sup> 4.0 L, Microsoft<sup>®</sup> Windows NT<sup>®</sup> operating system Version 4.0 の略です。 Windows、Windows NTは米国Microsoft Corporationの米国およびその他の国における 登録商標です。 画面の使用に際して米国Microsoft Corporationの許諾を得ています。 Hayesは米国Hayes Microcomputer Products, Inc.の登録商標です。 その他、各会社名、各製品名は各社の商標または登録商標です。 付属品のCD-ROMは日本語版OS以外の動作保証はしていません。 付属品のCD-ROMはWindowsとMacintoshの両方にご利用いただけます。 付属品のCD-ROMはソフトウェアのバックアップとして保有する場合に限り、複製すること ができます。 また、ソフトウェアについてのいかなる改変も禁止とし、それに起因する障害について当社 は一切の責任を負いません。

### 1 準備

| インターネット利用までの手順4<br>INSメイトFT50から接続する6              |
|---------------------------------------------------|
| 2 Windows® 95で接続する                                |
| Windows <sup>®</sup> 95でインターネットを利用するには7<br>必要な準備  |
| 3 Windows <sup>®</sup> 98で接続する                    |
| Windows <sup>®</sup> 98でインターネットを利用するには15<br>必要な準備 |
| 4 Windows® Meで接続する                                |
| Windows <sup>®</sup> Meでインターネットを利用するには            |
| 5 Windows® 2000で接続する                              |
| Windows <sup>®</sup> 2000でインターネットを利用するには          |
| 6 Windows NT® 4.0で接続する                            |
| Windows NT <sup>®</sup> 4.0でインターネットを利用するには        |
| 7 Macintoshで接続する                                  |
| Macintoshでインターネットを利用するには                          |
| 8 ご参考                                             |
| インターネットにうまく接続できないときのチェックポイント43                    |

3

インターネット利用までの手順

インターネットに接続する一般的な手順です。

準備

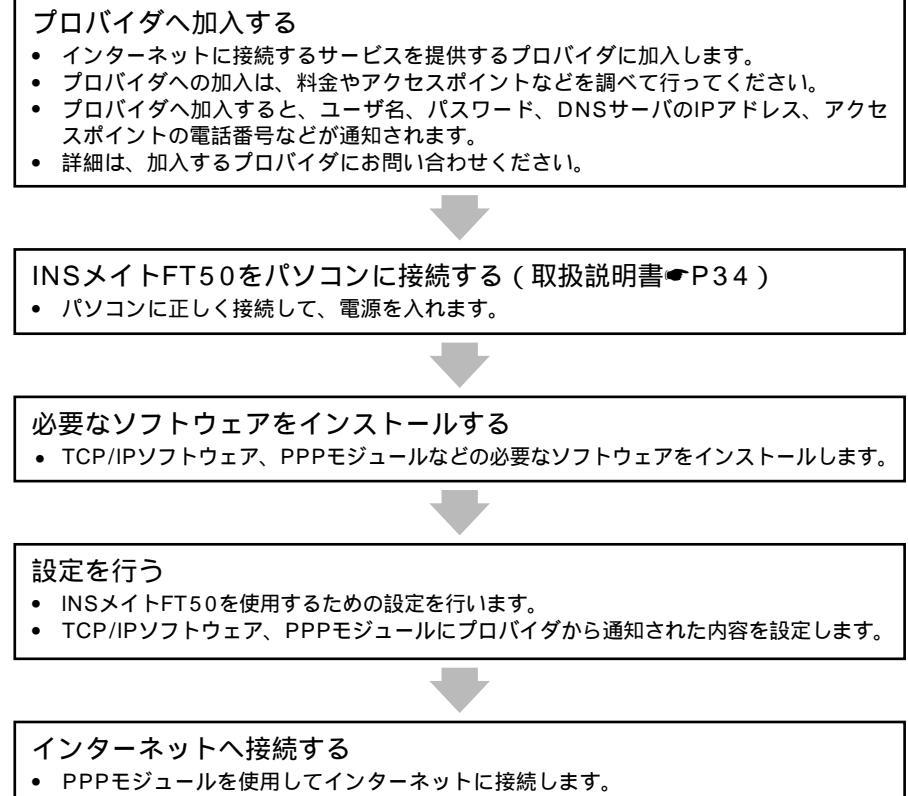

- インターネットのさまざまなサービスを利用するには、利用するブラウザやEメールなどのアプリケーションソフトが必要です。
- 詳細はソフトウェアメーカー、プロバイダにお問い合わせください。

#### インターネットとは

インターネットは網の目のように張り巡らされたネットワークで、世界中のコンピュータが 結ばれています。一般の利用者は電話回線でインターネットプロバイダに接続し、インター ネットプロバイダを介してインターネットに接続されています。INSメイトFT50またはワイ ヤレスパソコンアダプタにパソコンを接続すると、インターネットのさまざまなサービスを ご利用いただけます。

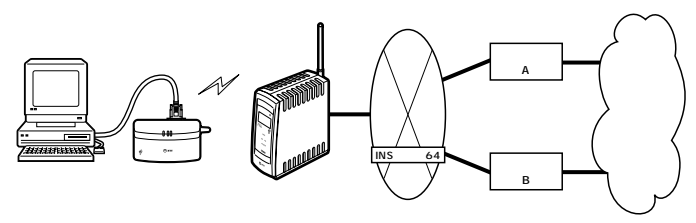

(次ページへ続く)

インターネット利用までの手順

5

インターネット利用までの手順

#### INSメイトFT50から接続する

Windows<sup>®</sup> 95/Windows<sup>®</sup> 98/Windows<sup>®</sup> 2000の場合 (**●**P7、15、29) パソコンを起動する モデム定義ファイルのインストールを行う ダイヤルアップネットワークのインストールを行う TCP/IPのインストールを行う 接続先の設定を行う TCP/IPの設定を行う インターネットへの接続 Windows<sup>®</sup> Meの場合(●P23) パソコンを起動する モデム定義ファイルのインストールを行う 接続先の設定を行う TCP/IPの設定を行う インターネットへの接続 Windows NT<sup>®</sup> 4.0の場合(●P35) パソコンを起動する モデム定義ファイルのインストールを行う 接続先の設定を行う インターネットへの接続 Mac OS 8.1、8.5.1、8.6、9の場合(●P40) パソコンを起動する TCP/IPの設定 Open Transport PPPの設定 インターネットへの接続

### Windows<sup>®</sup> 95でインターネット を利用するには

#### 必要な準備

インターネットを利用するために、以下の準備が必要です。

|                          | Windows <sup>®</sup> 95の場合                    |
|--------------------------|-----------------------------------------------|
| TCP/IPソフトウェア             | Windows <sup>®</sup> 95に付属しています。              |
| PPPモジュール                 | Windows <sup>®</sup> 95に付属しています。              |
| WWWブラウザ・電子メール            | フリーウェアや市販品のWWWブラウザソフトをご<br>用意ください。            |
| インターネットサービスプロバイダ<br>への加入 | インターネットにアクセスするサービスを提供する<br>プロバイダに加入するのが一般的です。 |

Windows<sup>®</sup> 95をご利用の場合は、モデム定義ファイルのインストールを行います。付属品のCD-ROMを使って行います。

#### 🍿 お知らせ

ここでの説明は、一例を示しています。詳細は、ソフトウェアメーカー、パソコンメーカー、プロ バイダ等にお問い合わせください。

ダイヤルアップネットワークおよびTCP/IPのインストールには、Windows<sup>®</sup> 95のCD-ROMまた は、フロッピーディスクが必要になる場合があります。

Windows<sup>®</sup> 95は、Microsoft<sup>®</sup> Windows<sup>®</sup> 95 operating systemの略です。

#### Windows<sup>®</sup> 95

Windows<sup>®</sup> 95を使ってインターネットにアクセスするには、以下の作業が必要です。

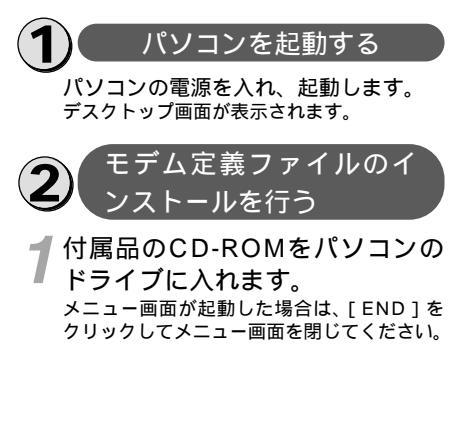

2[スタート]をクリックし、[設定] [コントロールパネル]をクリッ クします。

[コントロールパネル]が表示されます。

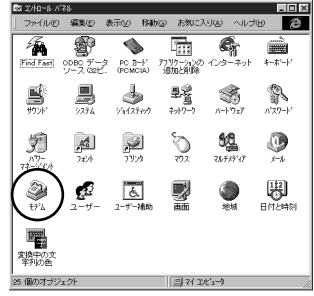

(次ページへ続く)

2

Windows<sup>®</sup> 95でインターネットを利用するには

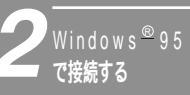

### Windows<sup>®</sup> 95**でインターネット** を利用するには

### 3[モデム アイコンをダブルクリックします。

[モデムのプロパティ]ダイアログボックス が表示されます。

これまで、モデムがセットアップされていな かったときなどは、[モデムのプロパティ]ダ イアログボックスが表示されずに[モデムウィ ザード]が表示されます。手順4の[モデム ウィザード]が表示されたところへ進みます。 既に「INSMATE-FT50」が登録されている 場合は[キャンセル]をクリックし、「ダイ ヤルアップネットワークを確認する」(P10) に進んでください。

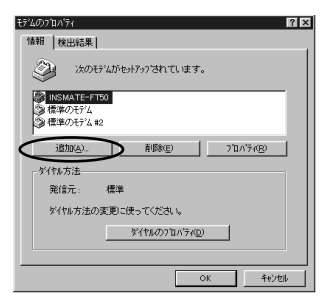

[追加]をクリックします。 [モデムウィザード]が表示されます。 ここで、手順5の画面が表示された場合は、 手順6へ進みます。

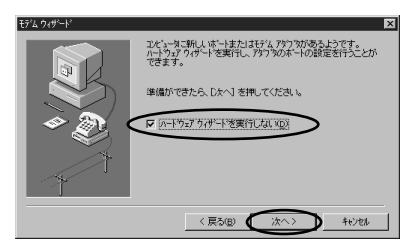

5 [ハードウェアウィザードを実行 しない]をチェックし、[次へ>] をクリックします。

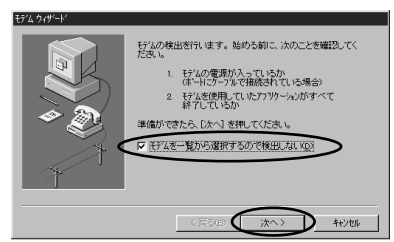

## 5 [モデムを一覧から選択するので 検出しない]をチェックして、 [次へ>]をクリックします。

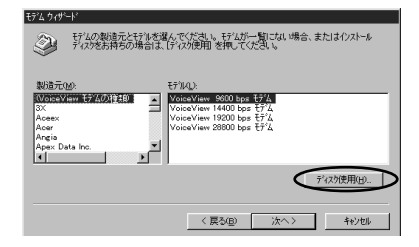

#### \_[ ディスク使用 ] をクリックします。

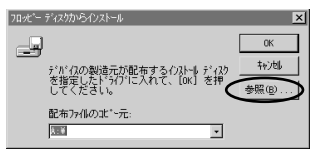

[参照]をクリックします。 「ファイルを開く」画面が表示されます。

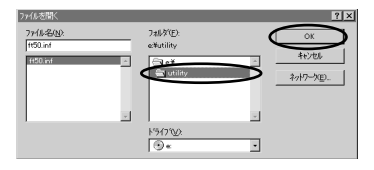

9 CD-ROMをセットしたドライブ を指定し、[utility]フォルダを ダブルクリックして、[OK]をク リックします。(2回) モデム定義ファイルの一覧が表示されます。

| C/ A 719 |                                                                         |
|----------|-------------------------------------------------------------------------|
| Ì        | 行业の製造たと行うを選んででださい。、行业が一覧にはい場合、またはイクストール<br>外収9巻お持ちの場合は、「ゲック使用」を押してくたさい。 |
|          |                                                                         |
|          |                                                                         |
|          | 1. 予以的使用02. 1                                                           |
|          | 〈 戻る底( ) 次へ〉 46/26                                                      |

8

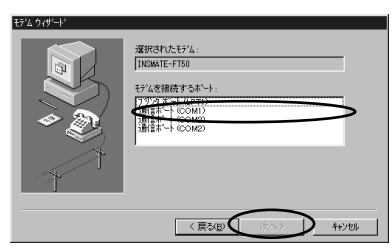

11[モデムを接続するポート]の中 から、INSメイトFT50を接続し たポートをクリックし、[次へ>] をクリックします。

[所在地情報]の画面が表示された場合は、ご 。 使用に合わせて正しく設定し、[次へ>]をク リックしてください。

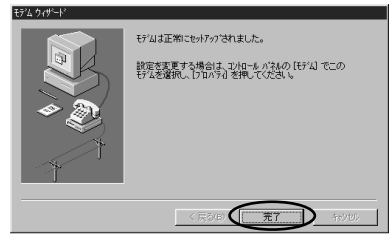

### 12[完了]をクリックします。 選択したモデム定義ファイルが追加されてい ることを確認してください。

**13**[ダイヤルのプロパティ]をクリックします。

| 登録名(D)              |         | •       | 新規( <u>N</u> ) | 的政治    |
|---------------------|---------|---------|----------------|--------|
| 市外向番(Q):<br>国番号(I): | 日本 (81) |         | •              |        |
| ダイヤル方法              |         |         |                |        |
| 外線発信番号( <u>O</u> )  | 市内      | 0 長距離   | 1 0            |        |
| □ 通話カートを使用          | 用する(山): |         |                | 交更(1). |
| ▶ キャッチホン機能を         | 解除するための | ■号()):  |                | •      |
| 好个机方法:              | © 1->@  | ● ハ*ルスQ | <u>P</u> )     |        |
| 们们方法:               | o ⊢vœ   | ⊙ n%Lzq | Ð              |        |

2

┃ 所在地情報 ] をご使用に合わせ て正しく設定し、「OK1をクリッ クします。

以上でインストールは完了です。

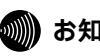

#### 💵 お知らせ

あらかじめ、ダイヤルアップネットワークおよ びTCP/IPプロトコルがインストールされてい ることを確認してください。 「ダイヤ インストールされていない場合は、 ルアップネットワークのインストールを行う」 および 「TCP/IPのインストールを行う」の 手順に従ってください。

9

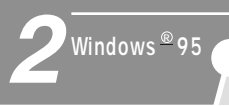

### Windows<sup>®</sup> 95でインターネット を利用するには

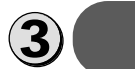

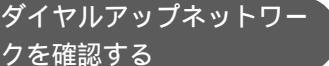

┃ マイコンピュータ ] アイコンを ダブルクリックします。

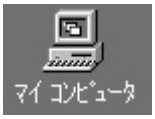

ダイヤルアップネットワークがインストール されているときは、[ ダイヤルアップネット ワーク ] フォルダが表示されます。

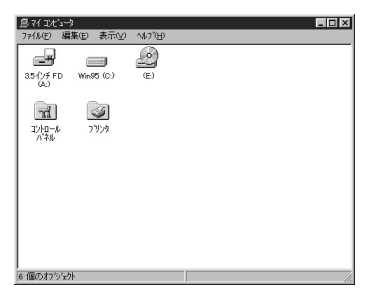

ダイヤルアップネットワークがインストール されていなかったときは、 「ダイヤルアッ プネットワークのインストールを行う」( 右 記)(に進んでください。\_\_\_\_\_\_()、\_\_\_\_

ダイヤルアップネットワークがインストール されていたときは、「TCP/IPを確認する」 (P11)に進んでください。

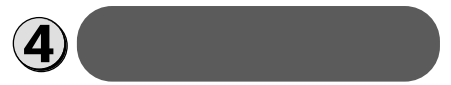

**1**「コントロールパネル」の [アプ
リケーションの追加と削除 ]をダ
ブルクリックします。

「アプリケーションの追加と削除のプロパ ティ」画面が表示されますので、画面上段の [Windowsファイル]をクリックします。

| アフツケーションの追加と削除のブロパティ                                                                                   |                                         | ? ×                  |
|----------------------------------------------------------------------------------------------------|-----------------------------------------|----------------------|
| セットアッフ と削除 Windows ファイル 起動ディスク                                                                         | 1                                       |                      |
| 各チェックボックスを列ックして、追加または損損除フ<br>チェックボックスは、一部のファイルがインストールされる<br>含まれるファイルを個形りご設定できます。                       | o化を選んでください。<br>こことを表します。【詳細             | 影付きの<br>創 を押すと、      |
| ファイルの種類(2):                                                                                            |                                         |                      |
| ■ 幅 マルチメディア                                                                                            |                                         | 0.8 MB               |
| ☑ 3-ザー補助                                                                                               |                                         | 0.4 MB               |
|                                                                                                    |                                         | OR MR                |
| <ul> <li>2 2 2 通信</li> </ul>                                                                           |                                         | 1.6 MB               |
|                                                                                                    |                                         |                      |
| 必要なディスク領域:                                                                                             | 1.9 M                                   |                      |
| 必要なディスク領域:<br>空きディスク領域:<br>説明<br>目記ののエゲューややオンライノ サービスとの通信                                              | 1.9 M<br>1025.0 M<br>こ使うアクセセサリです。       | B                    |
| 心要なディンク構築<br>空音ディング構築<br>1309<br>13かのエビューがやオンライン サービスとの通信<br>13かのエビューがやオンライン サービスとの通信<br>2015年3 / 4 (国 | 19 M<br>10250 M<br>こ使う79セザリです。          |                      |
| <ul> <li>必要などの特徴。</li> <li>空ライの特徴。</li> <li>注対のになっかやカンラインサービスとの通信</li> <li>違対応と3/4 個</li> </ul>        | 1.9 M<br>1025.0 M<br>こ使うアウセザノです。<br>デベス | 8<br>8<br>新 <u>政</u> |

- 2[ファイルの種類]から[通信] を選択し、[詳細]をクリックし ます。
  - 「通信」画面が表示されます。

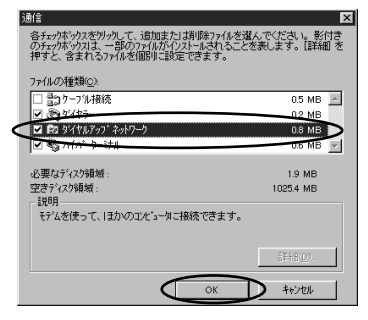

3 ファイルの種類]の[ダイヤル アップネットワーク]をチェック して、[OK]をクリックします。 「アプリケーションの追加と削除のプロパ ティ」画面が表示されます。

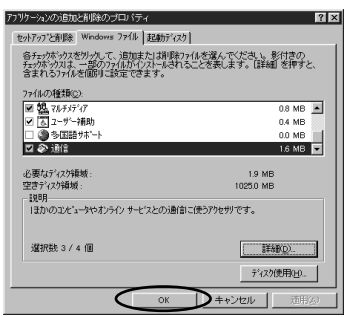

/[OK]をクリックします。

Windows<sup>®</sup> 95のディスクを要求された場合 は、画の指示に従ってください。

以上でインストールは完了です。

Windows<sup>®</sup> 95を再起動することにより、ダイヤルアップネットワークが有効になります。

再起動する際には、フロッピーディスクおよびCD-ROMをドライブから抜いてください。

TCP/IPを確認する インターネットの接続に必要な 「TCP/IP」がインストールされている

かを確認します。

「コントロールパネル]の[ネット ワーク]をダブルクリックします。 「ネットワーク」画面が表示されます。

2一覧に [ TCP/IP->ダイヤルアッ プアダプタ ] があるかを確認しま す。

[TCP/IP->ダイヤルアップアダプタ]がな い場合 「TCP/IPのインストールを行う」 (右記)に進んでください。 [TCP/IP->ダイヤルアップアダプタ]があ る場合 [キャンセル]をクリックして、 「接続先の設定を行う」(P12)に進んで ください。

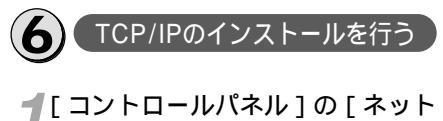

[コントロールハイル]の[イット ワーク]をダブルクリックします。 「ネットワーク」画面が表示されます。

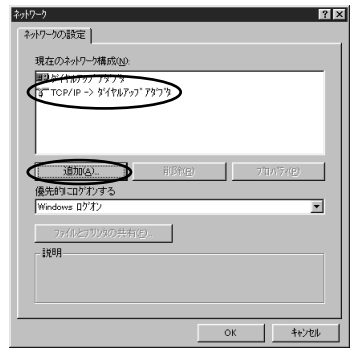

2

で 接続する ®indo%s®

**2**「ネットワークの設定」の [ 追加 ] をクリックします。

「ネットワーク構成ファイルの追加」画面が 表示されます。

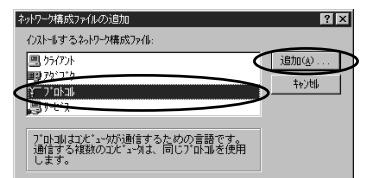

3[プロトコル]を選択し、[追加] をクリックします。

「ネットワークプロトコルの選択」画面が表 示されます。

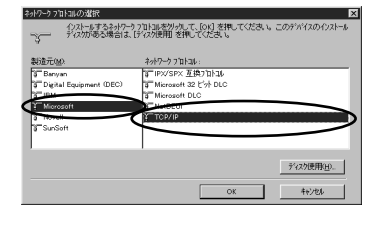

(次ページへ続く)

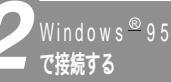

### Windows<sup>®</sup> 95でインターネット を利用するには

[製造元]から[Microsoft]を 選択し、[ネットワークプロトコ ル]から[TCP/IP]を選択し、 [OK]をクリックします。さら に「ネットワーク」画面で[OK] をクリックします。

Windows<sup>®</sup> 95のディスクを要求された場合 は、画面の指示に従ってください。「DHCP クライアント」画面が表示された場合は、[いいえ]をクリックしてください。

Windows<sup>®</sup> 95を再起動することにより、 「TCP/IP」が有効になります。

再起動する際には、フロッピーディスクおよ びCD-ROMをドライブから抜いてください。

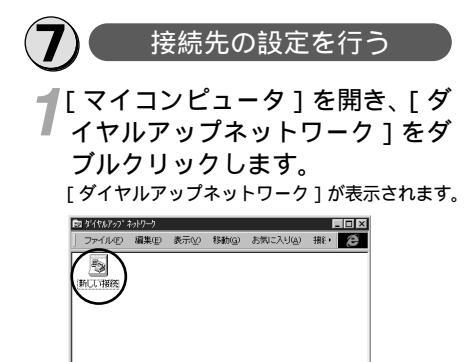

[ダイヤルアップネットワークへようこそ] が表示された場合は、[次へ>]をクリック すると[新しい接続]ダイアログボックスが 表示されます。手順3から設定を行ってくだ さい。

2 個のオブジェクト

2[新しい接続]アイコンをダブル クリックします。

[新しい接続]ダイアログボックスが表示さ れます。

| 肌は接続 |                                     |
|------|-------------------------------------|
|      | - 編終名(J):<br>  証認: <br>そデムの):遺物(M): |
|      | INSMATE-FT80                        |
|      | (元公の) 次へゆ) 手やとセル                    |

3[接続名]、[モデムの選択]を設 定します。

[接続名]は、ダイヤルアップネットワークに 作成するアイコンの名前を入力してください。

| #武名①<br>175,2+1+7100<br>174(小潮)(M)<br>274(小潮)(M)<br>195(A)(共本10)<br>19世(2).<br>19世(2). |
|----------------------------------------------------------------------------------------|
| (用が回(法への) =*>セル                                                                        |

4[次へ>]をクリックし、接続先 の電話番号を設定します。

アクセスポイントの電話番号を入力してください。

[国番号]は[日本(81)]を選択してくだ さい。

| 新しい接続 |                      |    |
|-------|----------------------|----|
|       | 接続先の電話番号を指定してください。   |    |
|       | 市外局番(B) 雷跃番号(D)      |    |
|       | 03 - 12345678        | >  |
|       | 图番号(U)<br>日本 (81)    | 7  |
| 1     | 1                    | -  |
|       |                      |    |
|       |                      |    |
|       |                      |    |
|       | < 戻る(B) (次へ(M)) キャンセ | UL |

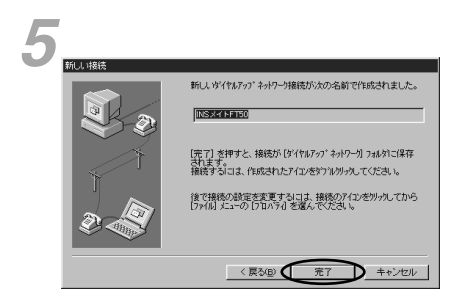

ダイヤルアップネットワークに作成されたア イコンの名前を確認します。

ら[完了]をクリックします。 ダイヤルアップネットワークに、作成したア

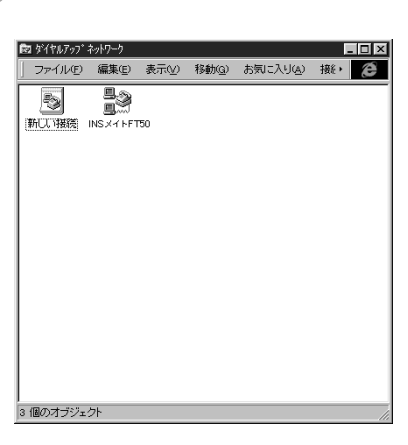

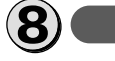

#### TCP/IPの設定を行う

**1**「接続先の設定を行う」で作成したアイコンをクリックし、ウィンドウのメニューの[ファイル]
[プロパティ]をクリックします。 作成したアイコンのプロパティが表示されます。

INSメイトFT50 ? × 情報(サーバーの種類)スクリフト) SXT NETSO 電話番号の入力 市外局番(<u>B</u>) 電話番号(P): - 12345678 03 · 国番号(<u>U</u>): 日本(81) ☑ 国番号と市外局番を使う(S) 接続の方法(N): INSMATE-FT50 • 設定(©)... OK キャンセル

#### 2[サーバーの種類]をクリックし、 [詳細オプション]、[使用できる ネットワークプロトコル]を設定 します。

[詳細オプション]の各項目のチェックはす べてはずしてください。

[使用できるネットワークプロトコル]は、 [TCP/IP]のみチェックし、その他のチェッ クをはずしてください。

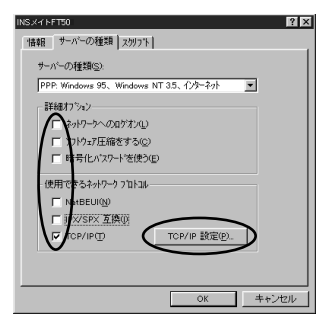

2

で 接続する ®

(次ページへ続く)

Windows<sup>®</sup> 95でインターネットを利用するには 🚺 13

### Windows<sup>®</sup> 95**でインターネット** を利用するには

#### 3[TCP/IP設定]をクリックし、 TCP/IPの設定を行います。

[ネームサーバーアドレスを指定]をクリックし、ブライマリDNSにプロバイダから通知 されたドメイン・ネーム・サーバのIPアドレスを入力してください。 プロバイダから通知されていない場合などの

ときは[サーバーが割り当てたサーバーアドレス]を選択したままにしてください。

|   | TCP/IP 設定 🔋 🗙                                                      |   |
|---|--------------------------------------------------------------------|---|
|   | <ul> <li>ウーバーが割り当てた IP アドレス(5)</li> <li>C IP アドレスを指定(2)</li> </ul> |   |
|   |                                                                    |   |
| < | C サーバーが割り当てたネームサーバーアドレス(E)                                         | > |
|   | • 7-4 9-1-1-1-1-1-1-1-1-1-1-1-1-1-1-1-1-1-1-1                      |   |
|   | 75(7) DNS(0):                                                      |   |
| 1 | セカンタリ DNS(10): 0 0 0 0                                             | 1 |
|   | ブライマリ wins( <u>w</u> ): 0 0 0 0                                    | Ϊ |
|   | セカンタリ WINS(): 0 0 0 0 0                                            |   |
|   | ✓ IP ^ッが-圧縮を使用(©)                                                  |   |
|   | ▼ リモート ネットワークでテフォルトのクニトウェイを使用(G)                                   |   |
|   | OK +#/1011                                                         |   |

┃ 各画面で[OK]をクリックし、 ■ 設定を完了します。

 9 インターネットへの接続
 7 作成した接続のアイコンをダブル クリックし、[ユーザー名] [パ スワード]を入力します。 2[接続]をクリックします。 <sub>接続中の画面が表示されます。</sub>

| ∰e INSメイトFT50 に接続中   | ×     |
|----------------------|-------|
| <u>興</u> 圓 状況: タイヤル中 | キャンセル |
| <u> </u>             |       |

- 3 WWWブラウザなどのアプリケー ションソフトウェアを起動します。 操作は、アプリケーションソフトウェアの取 扱説明書などを参照してください。

このあと、プロバイダへの加入手続きが完了 していると、インターネットへのアクセスが 可能となります。

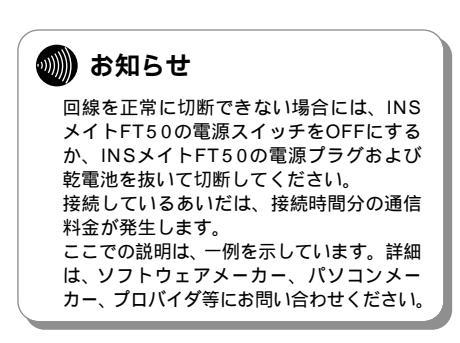

### Windows<sup>®</sup> 98でインターネット を利用するには

#### 必要な準備

インターネットを利用するために、以下の準備が必要です。

|                          | Windows <sup>®</sup> 98の場合                    |
|--------------------------|-----------------------------------------------|
| TCP/IPソフトウェア             | Windows® 98に付属しています。                          |
| PPPモジュール                 | Windows® 98に付属しています。                          |
| WWWブラウザ・電子メール            | Windows <sup>®</sup> 98に付属しています。              |
| インターネットサービスプロバイダ<br>への加入 | インターネットにアクセスするサービスを提供する<br>プロバイダに加入するのが一般的です。 |

Windows<sup>®</sup> 98をご利用の場合は、モデム定義ファイルのインストールを行います。付属品のCD-ROMを使って行います。

#### 🍿 お知らせ

ここでの説明は、一例を示しています。詳細は、ソフトウェアメーカー、パソコンメーカー、プロ バイダ等にお問い合わせください。

ダイヤルアップネットワークおよびTCP/IPのインストールには、Windows® 98のCD-ROMまた は、フロッピーディスクが必要になる場合があります。

Windows<sup>®</sup> 98は、Microsoft<sup>®</sup> Windows<sup>®</sup> 98 operating systemの略です。

#### Windows<sup>®</sup> 98

Windows<sup>®</sup> 98を使ってインターネットにアクセスするには、以下の作業が必要です。

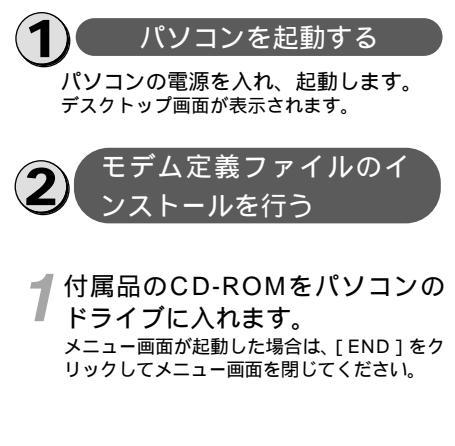

**2**[スタート]をクリックし、[設定] [コントロールパネル]をクリッ クします。

[ コントロールパネル ] が表示されます。 -------

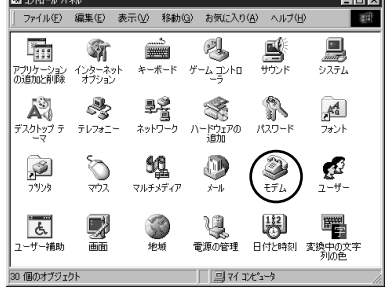

(次ページへ続く)

3 で接続する

Windows<sup>®</sup> 98でインターネットを利用するには

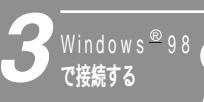

### Windows<sup>®</sup> 98でインターネット を利用するには

#### **3**[モデム アイコンをダブルクリッ クします。

[モデムのプロパティ]ダイアログボックスが 表示されます。

これまで、モデムがセットアップされていな かったときなどは、[モデムのプロパティ]ダ イアログボックスが表示されずに[モデムウィ ザード]が表示されます。手順4の[モデムウィ ザード]が表示されたところへ進みます。 既に「INSMATE-FT50」が登録されている 場合は[キャンセル]をクリックし、「ダイ ヤルアップネットワークを確認する」(P18) に進んでください。

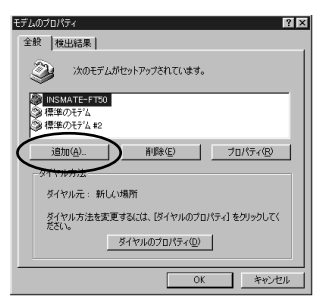

[追加]をクリックします。

[新しいモデムのインストール]が表示され ます。 ここで、手順6の画面が表示された場合は、

ここで、手順6の画面が表示された場合は、 手順7へ進みます。

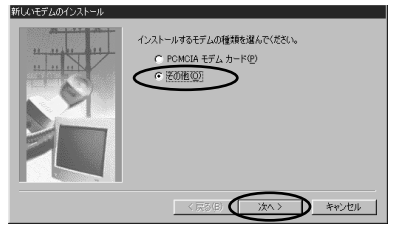

5[その他 ] を選択し、 [ 次へ > ] を クリックします。

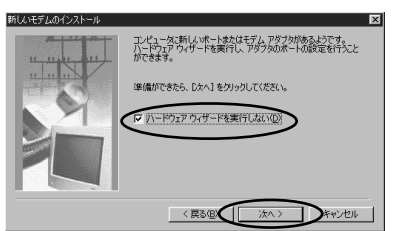

#### 6[ハードウェアウィザードを実行 しない]をチェックし、[次へ>] をクリックします。

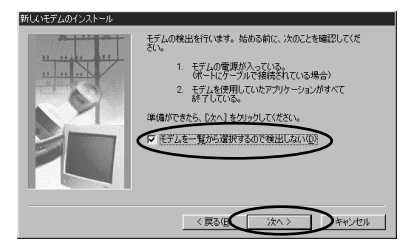

7 モデムを一覧から選択するので 検出しない]をチェックして、 [次へ>]をクリックします。

| 新しいモデムのインストール        |                                                       |
|----------------------|-------------------------------------------------------|
| そうしの製造元とモデルを)        | 躍んでください。モデムが一覧にない場合、またはインストール ディ<br>ノフク使用したかいかしてくだない。 |
| S                    |                                                       |
| 想读于(M)               | ∓〒1.(1)·                                              |
| WolseView EF LAUITER | VoiceView 14400 bps モデム                               |
| (標準モテムの権限) コ<br>3Com | VoiceView 19200 bps モデム<br>VoiceView 28800 bps モデム    |
| 3X                   | VoiceView 9600 bps モデム                                |
| Aceex                |                                                       |
|                      |                                                       |
|                      | ディスク使用(出)                                             |
|                      |                                                       |
|                      | $\sim$                                                |
|                      | 〈 戻る(日) ( 次へ > ) キャンセル                                |

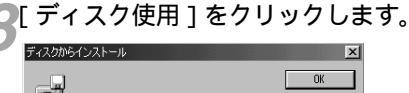

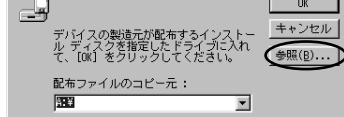

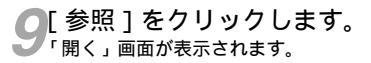

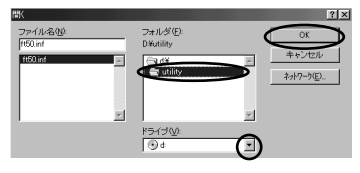

16

10 CD-ROMをセットしたドライブ を指定し、「utility]フォルダを ダブルクリックして、「OK1をク リックします。

モデム定義ファイルの一覧が表示されます。

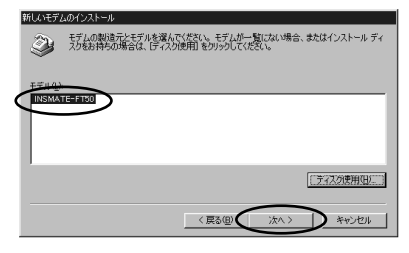

**11**[INSMATE-FT50]を選択し、 「次へ> ]をクリックします。

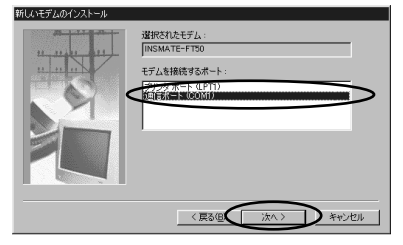

12[モデムを接続するポート]の中 から、INSメイトFT50を接続し たポートをクリックし、「次へ> 1 をクリックします。 [所在地情報]の画面が表示された場合は、

ご使用に合わせて正しく設定し、[次へ>] をクリックしてください。

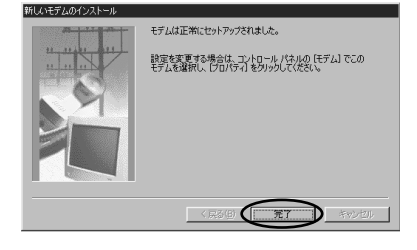

**1**○[完了]をクリックします。 選択したモデム定義ファイルが追加されてい ることを確認してください。

#### 「ダイヤルのプロパティ をクリッ クします。

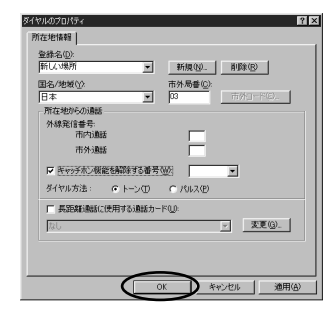

### 15 [所在地情報]をご使用に合わせて正しく設定し、[OK]をクリッ クします。

以上でインストールは完了です。

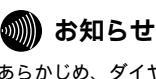

あらかじめ、ダイヤルアップネットワークおよ びTCP/IPプロトコルがインストールされてい ることを確認してください。 「ダイヤ インストールされていない場合は、 ルアップネットワークのインストールを行う」 および 「TCP/IPのインストールを行う」の 手順に従ってください。

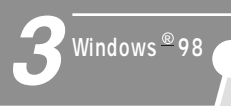

### Windows<sup>®</sup> 98でインターネット を利用するには

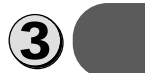

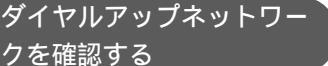

┃ マイコンピュータ ] アイコンを ダブルクリックします。

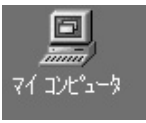

ダイヤルアップネットワークがインストール されているときは、[ ダイヤルアップネット ワーク ] フォルダが表示されます。

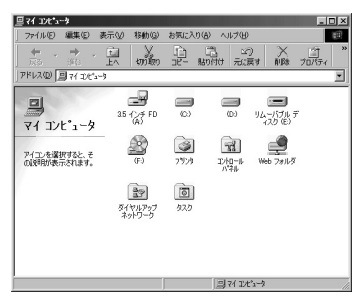

ダイヤルアップネットワークがインストール されていなかったときは、 「ダイヤルアッ プネットワークのインストールを行う」( 右 記)に進んでください。 ダイヤルアップネットワークがインストール

タイヤルアッフネットワークかインストール されていたときは、「TCP/IPを確認する」 (P19)に進んでください。

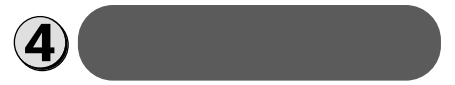

「コントロールパネル」の[アプ リケーションの追加と削除]をダ ブルクリックします。

「アプリケーションの追加と削除のプロパ ティ」画面が表示されますので、画面上段の [Windowsファイル]をクリックします。

| アプリケーションの適加と削除のプロパティ                                                                                                    | ? ×               |
|----------------------------------------------------------------------------------------------------|-------------------|
| インストールと新聞き Windows ファイル 記録サディスカ                                                                                                    | 1                 |
| Retront dohradiant a state-total adaption                                                                                                    | - (1)を避けして(だない) 彩 |
| 付きのチェックボックスは、コンボーネントの一部だけが1                                                                                                    | ンストールされることを表しま    |
| す。【非細】をクリックすると、ファイルの内容が表示され                                                                                                    | ます。               |
| ファイルの種類(2):                                                                                                    |                   |
| ✓ 魏マルチメディア                                                                                                    | 14.6 MB           |
| ☑ □ ユーザー補助                                                                                                    | 4.7 MB            |
| □ <u>● 今回語リポート</u>                                                                                                    | 80 MB             |
| ▲ ● 通信                                                                                                    | 7.7 MB 💌 🗖        |
|                                                                                                    |                   |
| インストール済みファイルのディスク領域:                                                                                                    | 96.6 MB           |
| 必要なディスク領域:                                                                                                    | 0.0 MB            |
| 空きディスク領域:                                                                                                    | 3036.8 MB         |
| (10月) (110月) (11011) (11011000000000000000000000000 | A7754244117154    |
| anoiser - story of a coomingene                                                                                                    | 575655698         |
|                                                                                                    |                   |
|                                                                                                    |                   |
| 選択時: 4/7 個                                                                                                    | I¥\$R(D)          |
| ALL ON THE                                                                                                    |                   |
|                                                                                                    | ディスク使用(日)         |
|                                                                                                    |                   |
| OK ++                                                                                                    | ンセル 通用(品)         |

2 [ファイルの種類]から[通信]を 選択し、[詳細]をクリックします。 「通信」画面が表示されます。

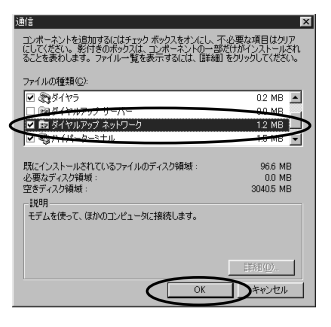

3 [ファイルの種類]の[ダイヤル アップネットワーク]をチェック して、[OK]をクリックします。 「アプリケーションの追加と削除のプロパ ティ」画面が表示されます。

| アプリケーションの追加と削除のプロパティ                                                                                                    | ? ×                                    |
|----------------------------------------------------------------------------------------------------|----------------------------------------|
| インストールと削除 Windows ファイル 記動ディスク                                                                                                    | 1                                      |
| 各チェック ボックスをクリックして、追加または削除するファ<br>付きのチェック ボックスは、コンボーネントの一部だけがイ<br>す。 国幹船目 をクリックすると、ファイルの内容が表示され                                                                                                    | イルを選択してください。影<br>ンストールされることを表しま<br>ます。 |
| ファイルの種類(C)                                                                                                    |                                        |
| ☑ 魏 マルチメディア                                                                                                    | 14.6 MB 🔺                              |
| ☑ 2-ザー補助                                                                                                    | 4.7 MB                                 |
| <ul> <li>③ 多国語サポート</li> </ul>                                                                                                    | 0.0 MB                                 |
| 🖬 🌮 通信                                                                                                    | 7.7 MB 📼                               |
| インストール済みファイルのディスク領域:                                                                                                    | 96.6 MB                                |
| 必要なディスク領域:                                                                                                    | 0.0 MB                                 |
| - 1988 - 1998 - 1998 - | 3040.4 MB                              |
| (課がのコンピュータやオンライン サービスとの通信に使                                                                                                    | <b>うアクセサリです。</b>                       |
| <b>選択</b> 数: 4/7 個                                                                                                    | 詳細心                                    |
|                                                                                                    | ディスク使用(出)                              |
|                                                                                                    | 地川 道用④                                 |

[OK]をクリックします。

Windows<sup>®</sup> 98のディスクを要求された場合 は、画面の指示に従ってください。 以上でインストールは完了です。 Windows<sup>®</sup> 98を再起動することにより、ダ イヤルアップネットワークが有効になります。 再起動する際には、フロッピーディスクおよ びCD-ROMをドライプから抜いてください。

インターネットの接続に必要な「TCP/IP」 がインストールされているかを確認しま す。

TCP/IPを確認する

「コントロールパネル]の[ネット ワーク]をダブルクリックします。 「ネットワーク」画面が表示されます。

2一覧に [ TCP/IP->ダイヤルアッ プアダプタ ] があるかを確認しま す。

[TCP/IP->ダイヤルアップアダプタ]がな い場合 「TCP/IPのインストールを行う」 ( 右記)に進んでください。 [TCP/IP->ダイヤルアップアダプタ]があ る場合 [キャンセル]をクリックして、 「接続先の設定を行う」( P20)に進んで ください。

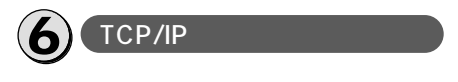

[コントロールパネル]の[ネット ワーク]アイコンをダブルクリッ クします。

「ネットワーク」画面が表示されます。

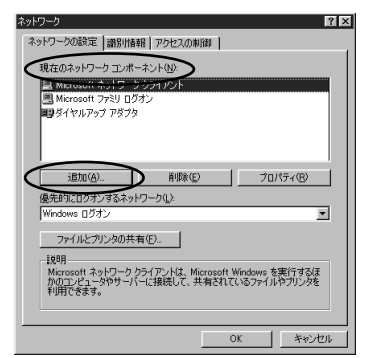

**2**「ネットワークの設定」の[追加] をクリックします。

「ネットワークコンポーネントの選択」画面 が表示されます。

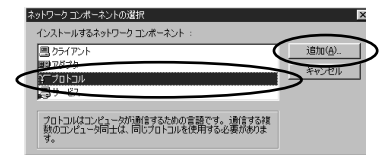

**3**[プロトコル]を選択し、[追加] をクリックします。

「ネットワークプロトコルの選択」画面が表 示されます。

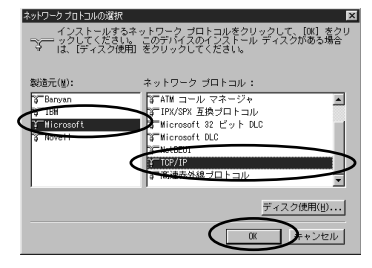

(次ページへ続く)

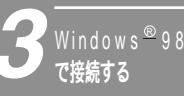

### Windows<sup>®</sup> 98でインターネット を利用するには

[製造元]から[Microsoft]を 選択し、[ネットワークプロトコ ル]から[TCP/IP]を選択し、 [OK]をクリックします。さら に「ネットワーク」画面で[OK] をクリックします。

Windows<sup>®</sup> 98のディスクを要求された場合 は、画面の指示に従ってください。「DHCP クライアント」画面が表示された場合は、[い いえ]をクリックしてください。

Windows<sup>®</sup> 98を再起動することにより、 「TCP/IP」が有効になります。

再起動する際には、フロッピーディスクおよ びCD-ROMをドライブから抜いてください。

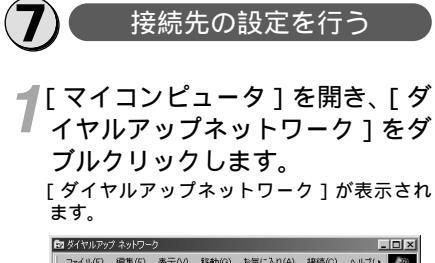

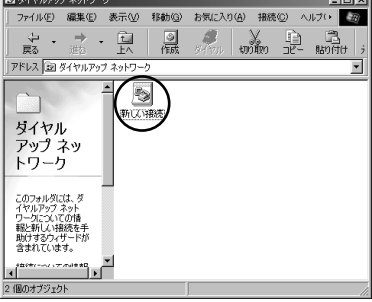

[ダイヤルアップネットワークへようこそ] が表示された場合は、[次へ>]をクリック すると[新しい接続]ダイアログボックスが 表示されます。手順3から設定を行ってくだ さい。

#### **2**[新しい接続]アイコンをダブル クリックします。

[新しい接続]ダイアログボックスが表示さ れます。

| 新しい接続 |                                                                | × |
|-------|----------------------------------------------------------------|---|
|       | 接続名①<br>MIS.XY HT TO<br>モデムの選択②<br>デ<br>IREMATE-FTD0 王<br>教理②. |   |
|       | < 戻る(B) 次へ(W) > キャンセル                                          | 1 |

#### 3[接続名]、[モデムの選択]を設 定します。

[接続名]は、ダイヤルアップネットワークに 作成するアイコンの名前を入力してください。

| 新しい接続  |                        | ×      |
|--------|------------------------|--------|
|        | 接続名(T).<br>INSKATAFICO | >      |
| CTTTL. | モデムの選択(型):             |        |
|        | INSMATE-FT50           | $\geq$ |
|        | #7.4: \                | ļ      |
|        |                        |        |
|        |                        |        |
|        |                        |        |

✔[ 次へ > ] をクリックし、接続先 の電話番号を設定します。

アクセスポイントの電話番号を入力してくだ さい。 「国番号」は「日本(81)]を選択してくだ

[国畨号]は[日本(81)]を選択してくだ さい。

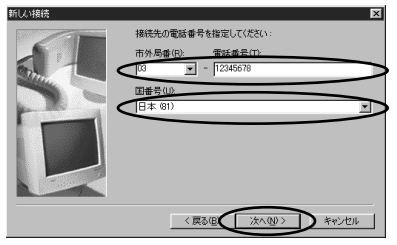

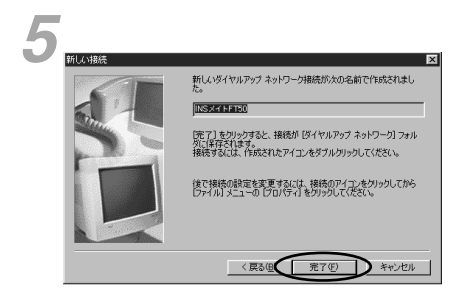

ダイヤルアップネットワークに作成されたア イコンの名前を確認します。

[完了]をクリックします。 ダイヤルアップネットワークに、作成したア イコンが表示されます。

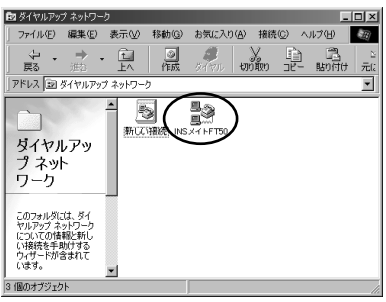

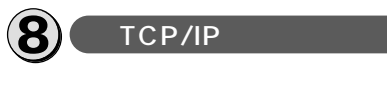

「接続先の設定を行う」で作成した アイコンを右クリックし、ウィン ドウのメニューの[プロパティ] をクリックします。 作成したアイコンのプロパティが表示されま す。

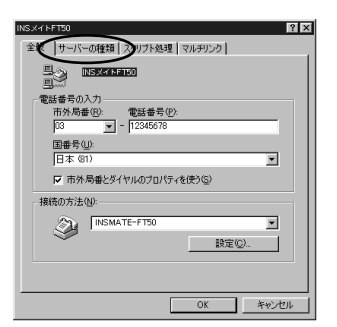

2[サーバーの種類]をクリックし、 [詳細オプション]、[使用できる ネットワークプロトコル]を設定 します。

[詳細オプション]の各項目のチェックはす べてはずしてください。 [使用できるネットワークプロトコル]は、

[TCP/IP]のみチェックし、その他のチェッ クをはずしてください。

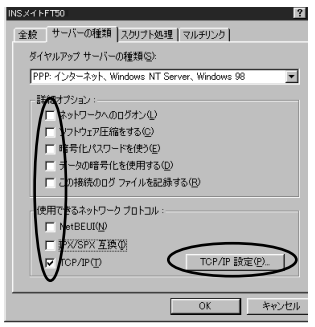

(次ページへ続く)

Windows<sup>®</sup> 98でインターネットを利用するには 21

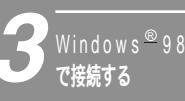

### Windows<sup>®</sup> 98でインターネット を利用するには

#### 3[TCP/IP設定]をクリックし、 TCP/IPの設定を行います。

[ ネームサーバーアドレスを指定する ] をク リックし、プライマリDNSにプロバイダから 通知されたドメイン・ネーム・サーバのIPア ドレスを入力してください。

プロバイダから通知されていない場合などの ときは、[ サーバーが割り当てたサーバーア ドレス ] を選択したままにしてください。

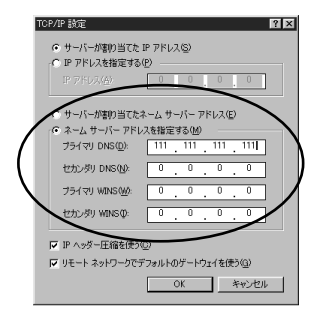

4 各画面で[OK]をクリックし、 設定を完了します。

プロバイダへの加入手続きが完了している と、インターネットへのアクセスが可能とな ります。

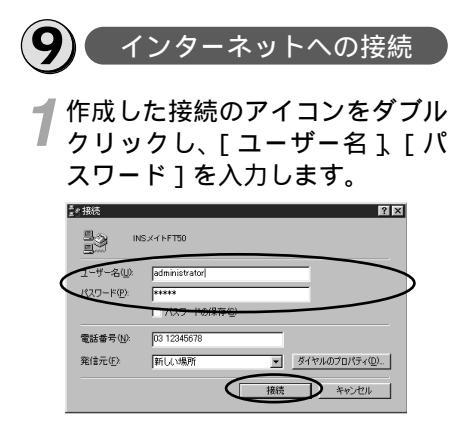

2[接続]をクリックします。 <sub>接続中の画面が表示されます。</sub>

| <sup>≣</sup> ≝®INSメイトFT50 | に接続中  |       | X |
|---------------------------|-------|-------|---|
| 具具 状態:                    | ダイヤル中 | キャンセル |   |

- 3 WWWブラウザなどのアプリケー ションソフトウェアを起動します。 操作は、アプリケーションソフトウェアの取 扱説明書などを参照してください。

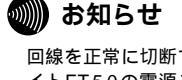

回線を正常に切断できない場合には、INSメ イトFT50の電源スイッチをOFFにするか、 INSメイトFT50の電源プラグおよび乾電池 を抜いて切断してください。 接続しているあいだは、接続時間分の通信料 金が発生します。 ここでの説明は、一例を示しています。詳細 は、ソフトウェアメーカー、パソコンメー

カー、プロバイダ等にお問い合わせください。

### Windows<sup>®</sup> Me**でインターネット** を利用するには

#### 必要な準備

インターネットを利用するために、以下の準備が必要です。

|                          | Windows <sup>®</sup> Meの場合                    |  |
|--------------------------|-----------------------------------------------|--|
| TCP/IPソフトウェア             | Windows® Meに付属しています。                          |  |
| PPPモジュール                 | Windows® Meに付属しています。                          |  |
| WWWブラウザ・電子メール            | Windows® Meに付属しています。                          |  |
| インターネットサービスプロバイダ<br>への加入 | インターネットにアクセスするサービスを提供する<br>プロバイダに加入するのが一般的です。 |  |

Windows<sup>®</sup> Meをご利用の場合は、モデム定義ファイルのインストールを行います。付属品のCD-ROMを使って行います。

#### 🍿 お知らせ

ここでの説明は、一例を示しています。詳細は、ソフトウェアメーカー、パソコンメーカー、プロ バイダ等にお問い合わせください。

ダイヤルアップネットワークおよびTCP/IPのインストールには、Windows® MeのCD-ROMまた は、フロッピーディスクが必要になる場合があります。

Windows  $^{\otimes}$  Meは、Microsoft  $^{\otimes}$  Windows  $^{\otimes}$  Millennium Edition operating systemの略です。

#### Windows<sup>®</sup> Me

Windows<sup>®</sup> Meを使ってインターネットにアクセスするには、以下の作業が必要です。

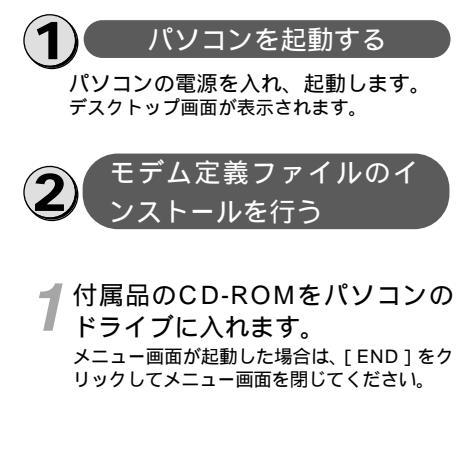

2[スタート]をクリックし、[設定] [コントロールパネル]をクリッ クします。 [コントロールパネル]が表示されます。

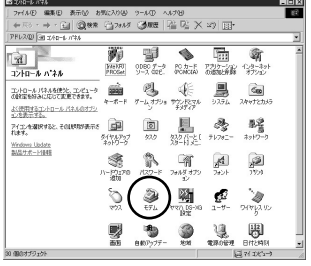

(次ページへ続く)

Windows<sup>®</sup> Meでインターネットを利用するには 23

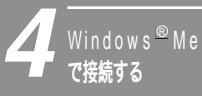

### Windows<sup>®</sup> Me**でインターネット** を利用するには

#### **3**[モデム アイコンをダブルクリッ クします。

[モデムのプロパティ]ダイアログボックス が表示されます。

これまで、モデムがセットアップされていな かったときなどは、[モデムのプロパティ]ダ イアログボックスが表示されずに[モデムウィ ザード]が表示されます。手順4の[モデムウィ ザード]が表示されたところへ進みます。 既に「INSMATE-FT50」が登録されている 場合は[キャンセル]をクリックし、「接 続先の設定を行う」(P26)に進んでくだ さい。

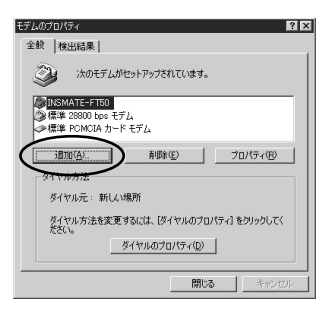

▋[追加]をクリックします。

[新しいモデムのインストール]が表示され ます。

ここで、「インストールするモデムの種類を 選んでください」と表示された場合には[そ の他]を選択して[次へ>]をクリックし、 さらに[ハードウェアウィザードを実行しな い]をチェックして[次へ>]をクリックし ます。

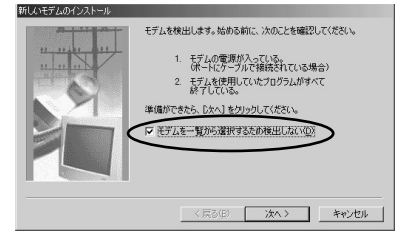

#### 5[モデムを一覧から選択するため 検出しない]をチェックして、 [次へ>]をクリックします。

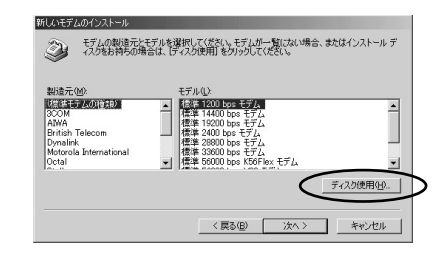

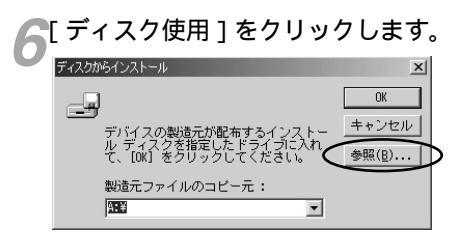

#### 【参照]をクリックします。 「開く」 画面が表示されます。

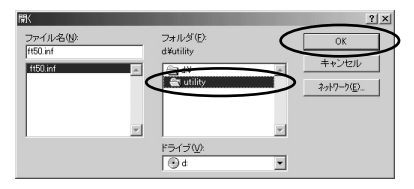

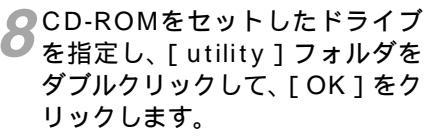

| ディスクからインストール                | ×                              |
|-----------------------------|--------------------------------|
|                             | OK                             |
|                             | <u>キャンセル</u><br>参照( <u>B</u> ) |
| 製造元ファイルのコピー元:<br>D:¥UTILITY |                                |

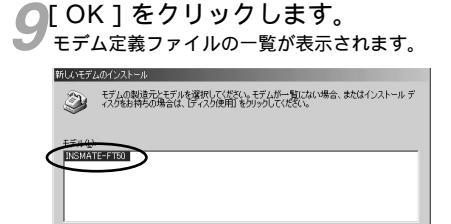

「ディスク使用伯)」

〈戻(19) 沈へ〉 キャンセル

**10**[INSMATE-FT50]を選択し、 [次へ > ]をクリックします。

| 新しいモデムのインストール | 選択されたモデム:         |
|---------------|-------------------|
| 11-11-11-11-1 | INSMATE-FTE0      |
| "HHUN         | モデムを接続するボート:      |
|               | Au-Fried Au-Could |
|               | 〈戻る(国 次へ〉 キャンセル   |

11 [ モデムを接続するポート ] の中 から、INSメイトFT50を接続し たポートをクリックし、[ 次へ > ] をクリックします。

[所在地情報]の画面が表示された場合は、 ご使用に合わせて正しく設定し、[次へ>] をクリックしてください。

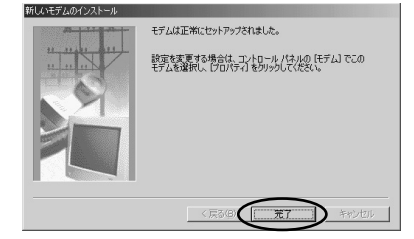

12[完了]をクリックします。 選択したモデム定義ファイルが追加されてい ることを確認してください。 **13**[ダイヤルのプロパティ をクリッ クします。

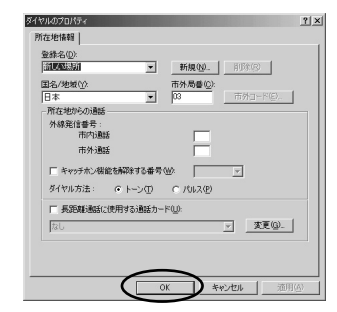

14 [所在地情報]をご使用に合わせ て正しく設定し、[OK]をクリッ クします。

以上でインストールは完了です。

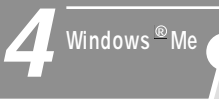

### Windows<sup>®</sup> Me**でインターネット** を利用するには

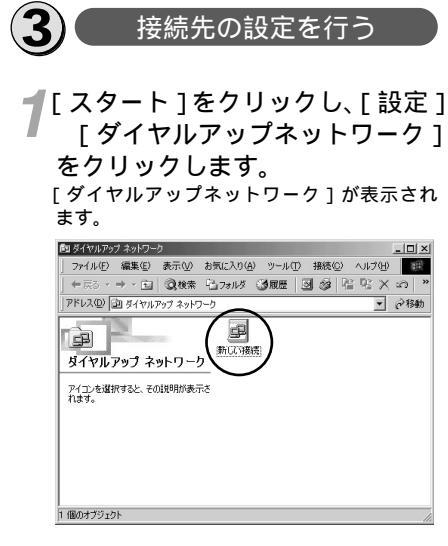

[ダイヤルアップネットワークへようこそ] が表示された場合は、[次へ>]をクリック すると[新しい接続]ダイアログボックスが 表示されます。手順3から設定を行ってくだ さい。

#### 2[新しい接続]アイコンをダブル クリックします。

[新しい接続]ダイアログボックスが表示さ れます。

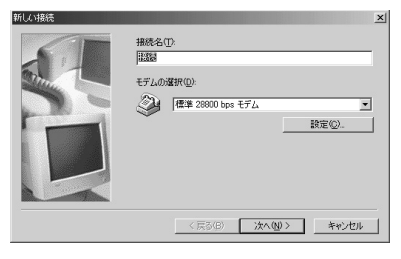

#### 3[接続名] [モデムの選択]を設 定します。

[接続名]は、ダイヤルアップネットワークに 作成するアイコンの名前を入力してください。

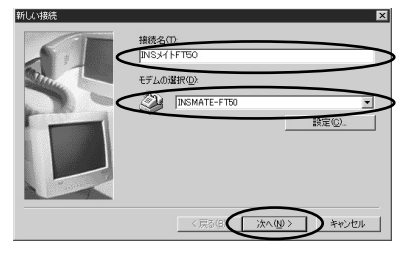

✔[ 次へ > ] をクリックし、接続先 の電話番号を設定します。

アクセスポイントの電話番号を入力してください。\_\_\_\_

[国番号]は[日本(81)]を選択してくだ さい。

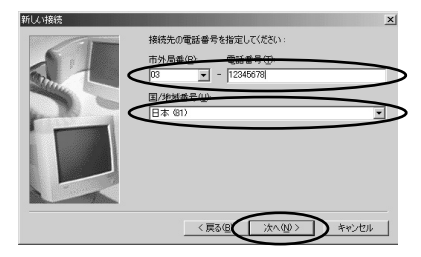

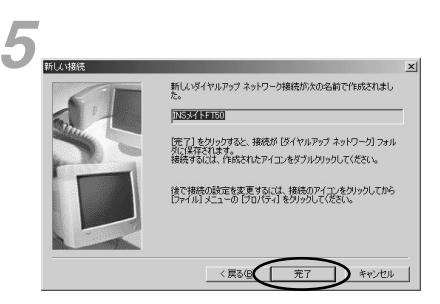

ダイヤルアップネットワークに作成されたア イコンの名前を確認します。

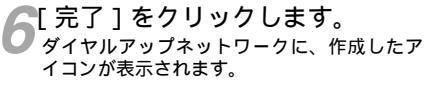

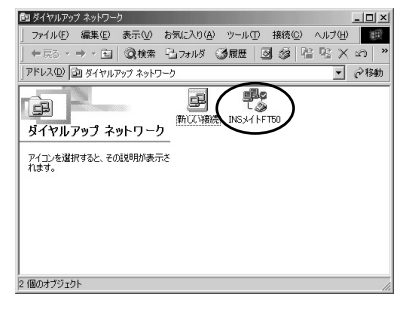

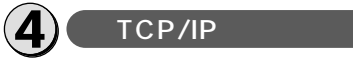

**1**「接続先の設定を行う」で作成した アイコンを右クリックし、ウィン ドウのメニューの [ プロパティ ] をクリックします。 作成したアイコンのプロパティが表示されま

| 金健 ネットワーク セキンティ スクリプト処理 マルチリンク ダイヤル          |
|----------------------------------------------|
| C REFERENCE                                  |
| 電話參号:<br>市外局备(B): 電話參号(P):                   |
| 03 <u>1</u> = 12346678<br>国都号(J):<br>旧本 (81) |
| □ 市外局番とダイヤルのプロパティを使う⑤)                       |
| · 接続方法 (W)·<br>③ INSMATE-FT50                |
|                                              |
|                                              |
| OK キャンセル                                     |

#### 2[ネットワーク]をクリックし、 [詳細オプション]、[使用できる ネットワークプロトコル]を設定 します。

[詳細オプション]の各項目のチェックはす べてはずしてください。

[使用できるネットワークプロトコル]は、 [TCP/IP]のみチェックし、その他のチェッ クをはずしてください。

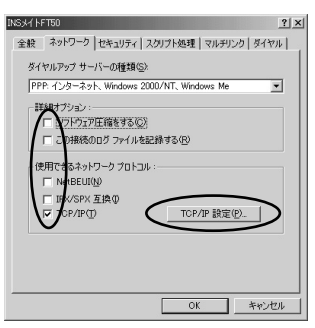

#### 3[TCP/IP設定]をクリックし、 TCP/IPの設定を行います。

[ネームサーバーアドレスを指定する]をク リックし、プライマリDNSにプロバイダから 通知されたドメイン・ネーム・サーバのIPア ドレスを入力してください。 プロバイダから通知されない場合などのとき は[サーバーが割り当てたサーパーアドレス]

を選択したままにしてください。

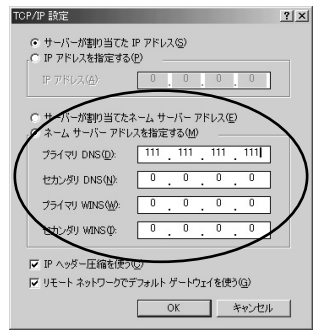

(次ページへ続く)

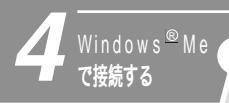

### Windows<sup>®</sup> Me**でインターネット** を利用するには

4 各画面で [ OK ] をクリックし、 設定を完了します。

プロバイダへの加入手続きが完了している と、インターネットへのアクセスが可能とな ります。

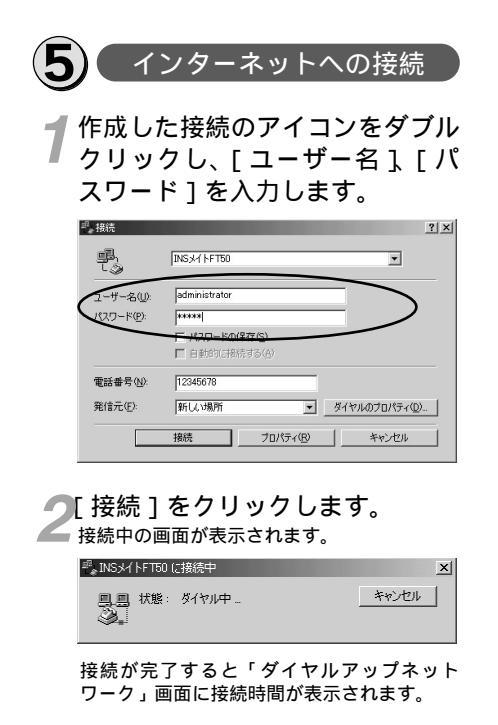

- 3 WWWブラウザなどのアプリケー ションソフトウェアを起動します。 操作は、アプリケーションソフトウェアの取 扱説明書などを参照してください。

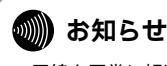

回線を正常に切断できない場合には、INSメ イトFT50の電源スイッチをOFFにするか、 INSメイトFT50の電源プラグおよび乾電池 を抜いて切断してください。 接続しているあいだは、接続時間分の通信料 金が発生します。 ここでの説明は、一例を示しています。詳細 は、ソフトウェアメーカー、パソコンメー カー、プロバイダ等にお問い合わせください。

### Windows<sup>®</sup> 2000でインターネット を利用するには

#### 必要な準備

インターネットを利用するために、以下の準備が必要です。

|                          | Windows <sup>®</sup> 2000の場合                  |
|--------------------------|-----------------------------------------------|
| TCP/IPソフトウェア             | Windows <sup>®</sup> 2000に付属しています。            |
| PPPモジュール                 | Windows <sup>®</sup> 2000に付属しています。            |
| WWWブラウザ・電子メール            | Windows <sup>®</sup> 2000に付属しています。            |
| インターネットサービスプロバイダ<br>への加入 | インターネットにアクセスするサービスを提供する<br>プロバイダに加入するのが一般的です。 |

Windows<sup>®</sup> 2000をご利用の場合は、モデム定義ファイルのインストールを行います。付属品のCD-ROMを使って行います。

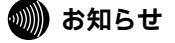

ここでの説明は、一例を示しています。詳細は、ソフトウェアメーカー、パソコンメーカー、プロ バイダ等にお問い合わせください。

ダイヤルアップネットワークおよびTCP/IPのインストールには、Windows<sup>®</sup> 2000のCD-ROM または、フロッピーディスクが必要になる場合があります。

Windows<sup>®</sup> 2000は、Microsoft<sup>®</sup> Windows<sup>®</sup> 2000 operating systemの略です。

#### Windows<sup>®</sup> 2000

Windows<sup>®</sup> 2000を使ってインターネットにアクセスするには、以下の作業が必要です。

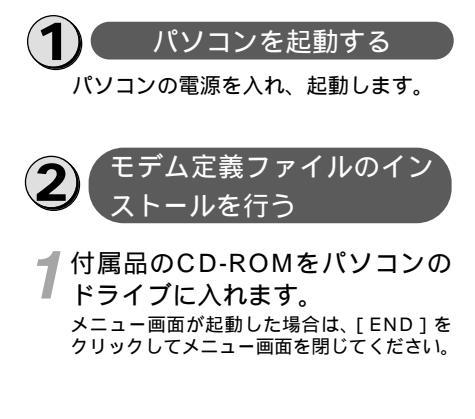

2[スタート]ボタンをクリックして、 [設定]をポイントし、[コント ロールパネル]をクリックします。 [コントロールパネル]が表示されます。

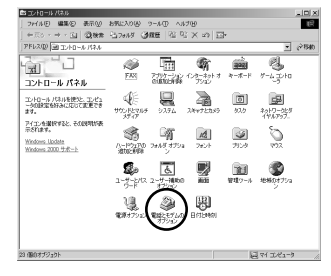

(次ページへ続く)

5 <sup>で接続する</sup>

Windows<sup>®</sup> 2000でインターネットを利用するには 29

### Windows<sup>®</sup> 2000でインターネット を利用するには

#### 3[電話とモデムのオプション]アイ コンをダブルクリックします。

[電話とモデムのオプション]ダイアログ ボックスが表示されますので、画面上段の[モ デム]をクリックします。

INSメイトFT50を接続したポートにモデムが セットアップされている場合は削除してくだ さい。

これまで、モデムがセットアップされていな かったときなどは、[モデムのプロパティ]ダ イアログボックスが表示されずに「新しいモデ ムのインストール」画面が表示されますので、 手順4の「新しいモデムのインストール」画面 が表示されたところへ進みます。

既に「INSMATE-FT50」が登録されている 場合は[キャンセル]をクリックし、「接 続先の設定を行う」(P32)に進んでくだ さい。

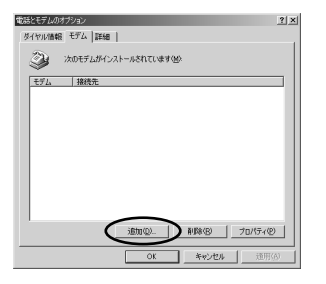

/[追加]をクリックします。

「ハードウェアの追加と削除」画面が表示さ れます。

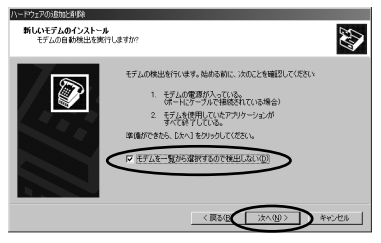

#### 5 [モデムを一覧から選択するので 検出しない]をチェックして[次 へ>]をクリックします。

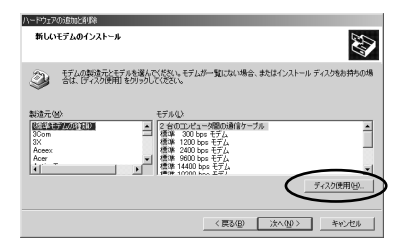

こ[ディスク使用]をクリックします。

| <u>70.8°</u> - 772 | 90から12メーム<br>製造元が配布する(2ストームディスクを指定したドライフ1こ入れて、<br>[04] を分かしてくたさし。 | ок<br>4+741 |
|--------------------|-------------------------------------------------------------------|-------------|
|                    | 配布)r/kのま <sup>-</sup> -元 <u>©</u> :<br>図                          | 参照(8).      |

[参照]をクリックします。 「ファイルの場所」画面が表示されます。

| 7ァイルの場所       |                    |                        |           | ? × |
|---------------|--------------------|------------------------|-----------|-----|
| ファイルの場合の      | Ca UTLITY          |                        | + E 🗗 🖬 - |     |
| 3             | B(100              |                        |           |     |
|               |                    |                        |           |     |
| 97.01+97<br>合 |                    |                        |           |     |
| ₹4 P\$1301    |                    |                        |           |     |
| ्र<br>स काम-भ | ファイル名型<br>ファイルの種類型 | FT50<br>セットアップ情報(Kint) |           |     |

SCD-ROMをセットしたドライブ を指定し、[utility]フォルダを ダブルクリックして、[開く]をク リックして、[OK]をクリックし ます。

モデム定義ファイルの一覧が表示されます。

| ハードウェア | の追加と利用                                                                     |
|--------|----------------------------------------------------------------------------|
| 新しい    | 167601221-#                                                                |
| ٢      | モデムの動動力とモデルを描んてなたい。モデムが一覧にはい場合、またはインストール ディスクをお持ちの場合は、「ディスク使用しをグリックしてくただい。 |
|        |                                                                            |
|        | ディスク使用(出)。                                                                 |
|        | 〈戻る俗(次へ⑭〉)キャンセル                                                            |

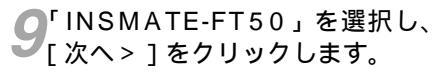

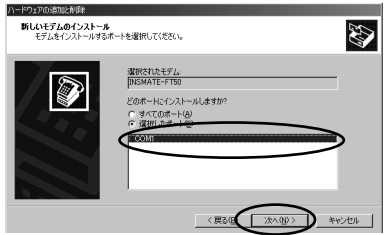

「デジタル署名が見つかりませんでした」が 表示された場合は [ はい ] をクリックします。

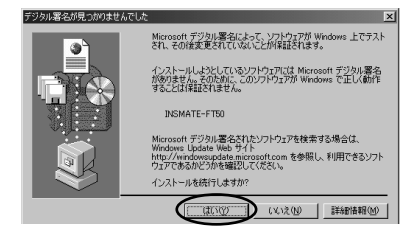

10 モデムを接続するポートの中から、 INSメイトFT50を接続したポー トをクリックし、[次へ>]をク リックします。

[所在地情報]の画面が表示された場合はご 使用に合わせて正しく設定し、[次へ>]を クリックしてください。

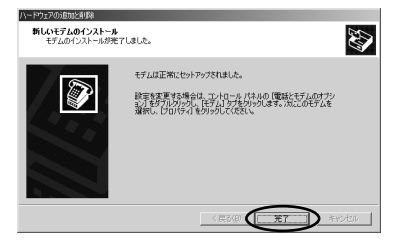

> 選択したモデム定義ファイルが追加されてい ることを確認してください。

12[ダイヤル情報]をクリックします。

**13**[所在地情報]をダブルクリック します。

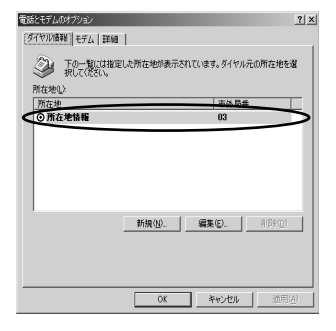

14 [所在地情報]をご使用に合わせ て正しく設定し、[OK]をクリッ クして、[電話とモデムのオプショ ン]ダイアログボックスで[OK] をクリックします。 以上でインストールは完了です。

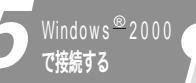

### Windows<sup>®</sup> 2000でインターネット を利用するには

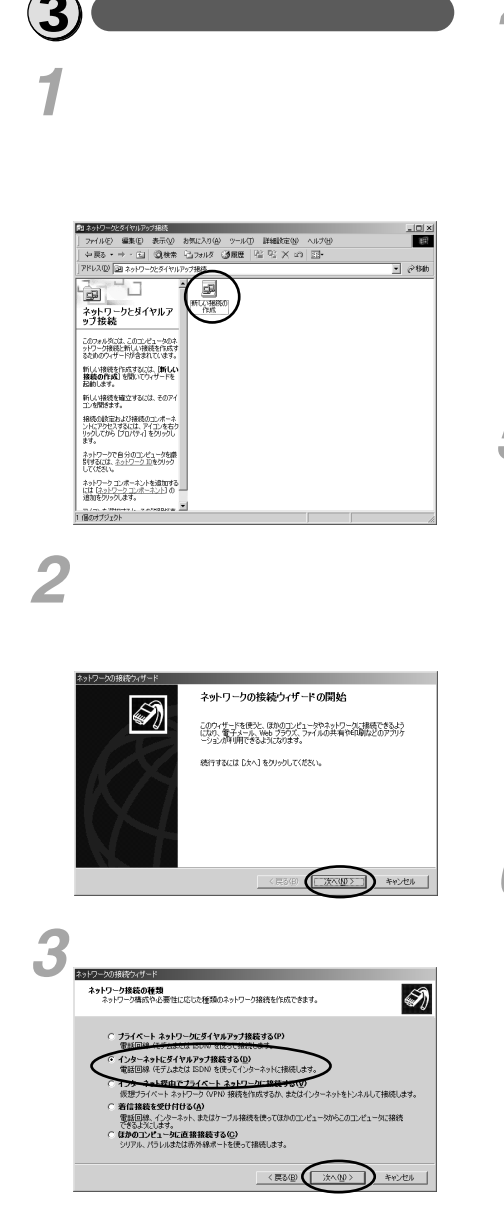

4 インターネットにダイヤルアップ接続する]をチェックして[次へ>]をクリックします。

[インターネット接続ウィザード]が表示さ れます。

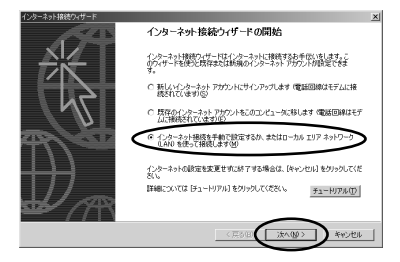

5 「インターネット接続を手動で設 定するか、またはローカルエリア ネットワーク(LAN)を使って接 続します]をチェックして[次 へ>]をクリックします。

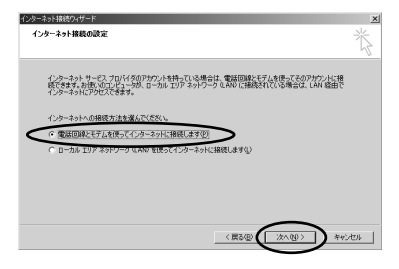

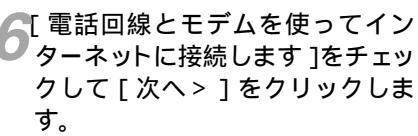

| インウーネットはなり・サード<br>ステップ 1: インターネット アカウントの准装価額                                                                                                    | ×<br>× |
|----------------------------------------------------------------------------------------------------|--------|
| BF 小規模(()学校選挙者も入り)(2代化)、<br>カリシを生む<br>日本<br>1000000000000000000000000000000000000                                                                                                    |        |
| 世界のなどでは、日本語を定め、日本語を見ていたしていた。 日本語であり、 「日本語であり、 「日本語で | ver 1  |

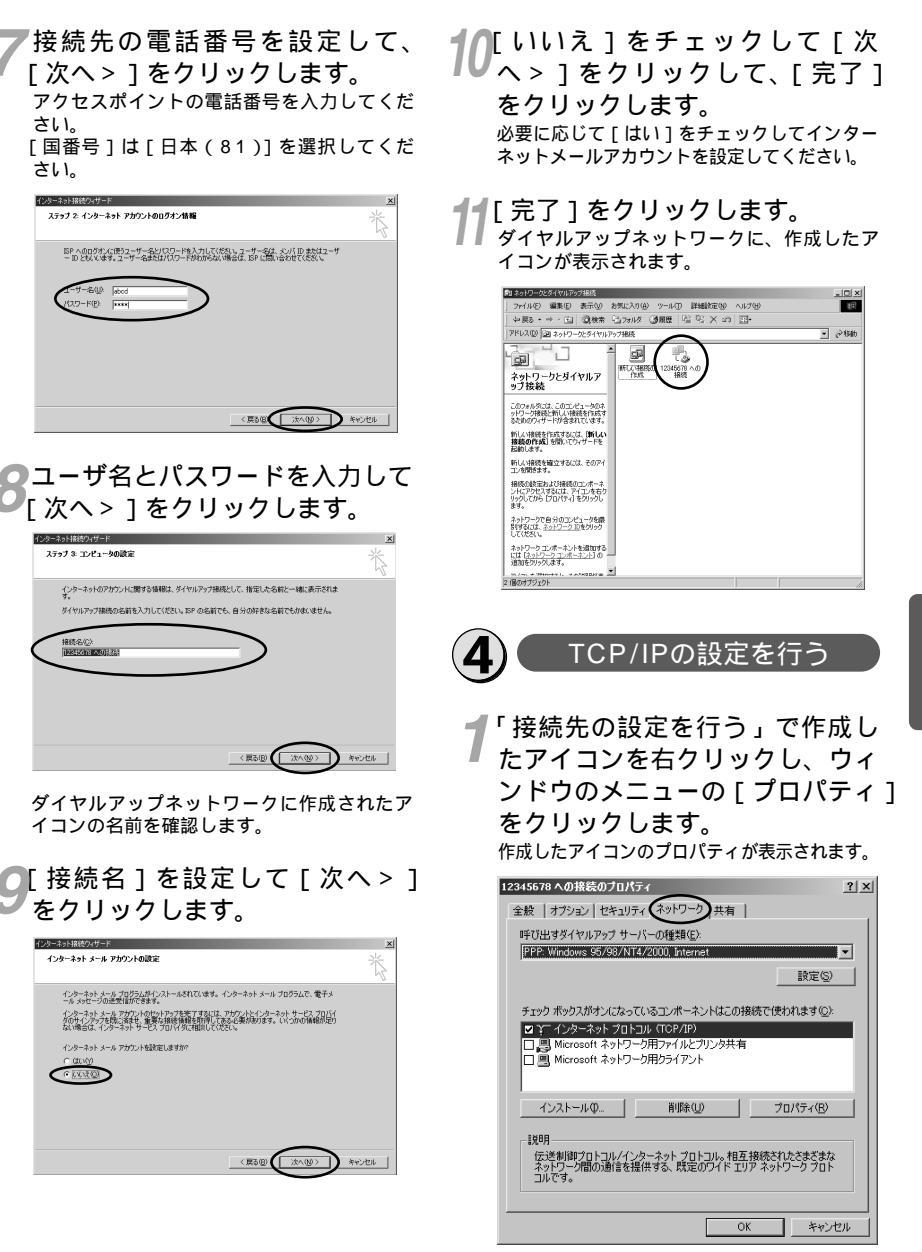

(次ページへ続く)

5 V·fctosw® 2000

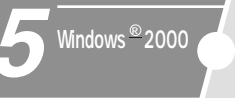

### Windows<sup>®</sup> 2000でインターネット を利用するには

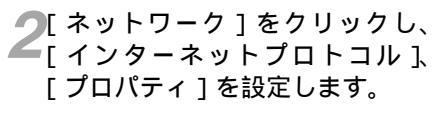

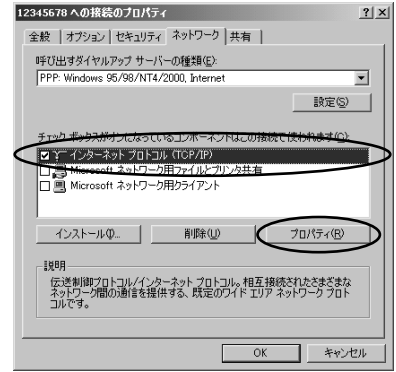

3 [次のDNSサーバーのアドレスを 使う]をクリックし、TCP/IPの 設定をします。

優先DNSサーバにプロバイダから通知された ドメイン・ネーム・サーバのIPアドレスを入 力してください。

プロバイダからDNSサーバのアドレスを指定 されていない場合は、空白のままにしてくだ さい。

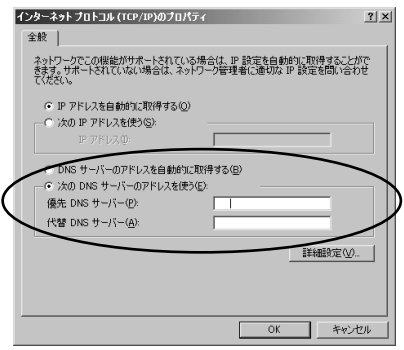

4 各画面で [ OK ] をクリックし、 設定を完了します。

プロバイダへの加入手続きが完了している と、インターネットへのアクセスが可能とな ります。

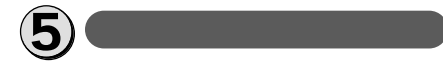

- **7**[マイネットワーク]を右クリックし、 [プロパティ]をクリックします。
- 2 [ダイヤルアップ接続]をダブル クリックし[ユーザー名]と[パ スワード]を入力します。

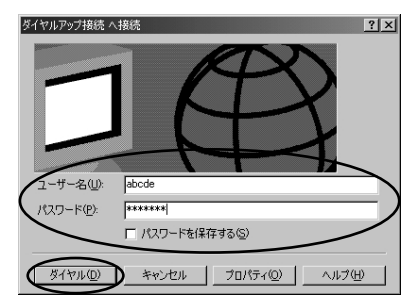

- **3[ダイヤル]をクリックします。** 回線が接続します。
- 4 WWWブラウザなどのアプリケー ションソフトウェアを起動しま す。

操作は、アプリケーションソフトウェアの取 扱説明書などを参照してください。

5 (ダイヤルアップ接続]アイコン をダブルクリックし、[切断]を クリックします。

|    | お知らせ    |
|----|---------|
| 回綴 | 象を正常に切断 |

回線を正常に切断できない場合には、INSメ イトFT50の電源スイッチをOFFにするか、 INSメイトFT50の電源アダプタおよび乾電 池を抜いて切断してください。 接続している間は、接続時間分の通信料金が 発生します。 ここでの説明は、一例を示しています。詳細は、 ソフトウェアメーカー、パソコンメー

### Windows NT<sup>®</sup> 4.0 でインターネット を利用するには

#### 必要な準備

インターネットを利用するために、以下の準備が必要です。

| (                        | Windows NT <sup>®</sup> 4.0の場合                |
|--------------------------|-----------------------------------------------|
| TCP/IPソフトウェア             | Windows NT <sup>®</sup> 4.0に付属しています。          |
| PPPモジュール                 | Windows NT <sup>®</sup> 4.0に付属しています。          |
| WWWブラウザ・電子メール            | フリーウェアや市販品のWWWブラウザソフトをご<br>用意ください。            |
| インターネットサービスプロバイダ<br>への加入 | インターネットにアクセスするサービスを提供する<br>プロバイダに加入するのが一般的です。 |

Windows NT<sup>®</sup> 4.0をご利用の場合は、モデム定義ファイルのインストールを行います。付属品のCD-ROMを使って行います。

#### 🍿 お知らせ

ここでの説明は、一例を示しています。詳細は、ソフトウェアメーカー、パソコンメーカー、プロ バイダ等にお問い合わせください。

ダイヤルアップネットワークおよびTCP/IPのインストールには、Windows NT<sup>®</sup>のCD-ROMまた は、フロッピーディスクが必要になる場合があります。

Windows NT<sup>®</sup> 4.0は、Microsoft<sup>®</sup> Windows NT<sup>®</sup> operating system Version4.0の 略です。

#### Windows NT<sup>®</sup> 4.0

Windows NT<sup>®</sup> 4.0を使ってインターネットにアクセスするには、以下の作業が必要です。

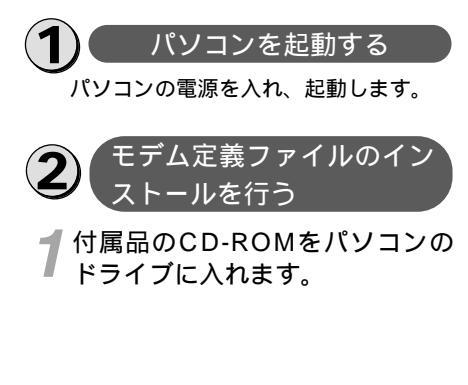

2[スタート]をクリックし[設定] [コントロールパネル]をクリッ クします。

[コントロールパネル]が表示されます。

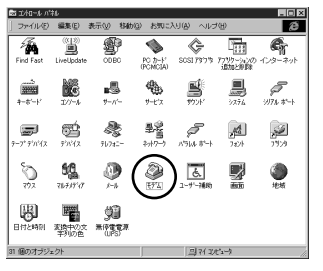

(次ページへ続く)

35

### Windows NT<sup>®</sup> 4.0でインターネット を利用するには

#### 3[ モデム ]アイコンをダブルクリッ クします。

[ モデムのプロパティ ] ダイアログボックス が表示されます。

本商品を接続したポートにモデムがセット アップされている場合は削除してください。 これまで、モデムがセットアップされていな かったときなどは、[モデムのプロパティ] ダイアログボックスが表示されずに「新しい モデムのインストール」画面が表示されます。 手順4の「新しいモデムのインストール」画 面が表示されたところへ進みます。

既に「INSMATE-FT50」が登録されている 場合は[閉じる]をクリックし、「接続先 の設定を行う」(P38)に進んでください。

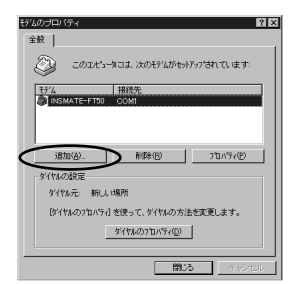

[追加]をクリックします。 「新しいモデムのインストール」画面が表示 されます。

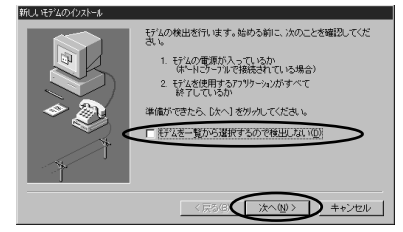

5 [モデムを一覧から選択するので 検出しない]をチェックして[次 へ>]をクリックします。

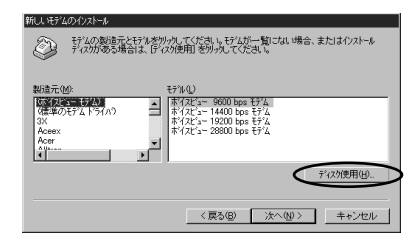

ら[ディスク使用]をクリックします。

| 4 | 製造元が配合するインストールディスクを描定したドライフに入れて、<br>(DK)を労めしてくたさい。 | OK<br>キャンセル |
|---|----------------------------------------------------|-------------|
|   | 記#77(160)工^元(12):<br>[12]                          | 参照(图)       |

7 [参照]をクリックします。 「ファイルを見つけます」 画面が表示されます。

| ファイルを見つけます  |                                 | ? ×     |
|-------------|---------------------------------|---------|
| ファイルの場所の    | 🔄 Utility                       |         |
| E Ft50.inf  |                                 |         |
|             |                                 |         |
|             |                                 |         |
|             |                                 |         |
|             |                                 |         |
| 77111名(11)  | Ft50.inf                        | <br>ROD |
| ファイルの種類(1): | セットアッフ <sup>9</sup> 1青華居(#.inf) | <br>中心制 |
|             |                                 |         |

SCD-ROMをセットしたドライブを 指定し、[utility]フォルダをダブ ルクリックして、[開く]をクリッ クして、[OK]をクリックします。 モデム定義ファイルの一覧が表示されます。

|   | 新しいモデムのインストール                                                                                                    |
|---|----------------------------------------------------------------------------------------------------|
|   | ジン 行いの製造元と行いを別ったしてたさい。行いが一覧にはい場合、またはイリストール<br>ディスがある場合は、Fryzが使用を別ったしてたさい。                                                                                                    |
| < | THE REPORT OF THE REPORT OF TH |
|   |                                                                                                    |
|   | [ - ディンク使用(出)]                                                                                                    |
|   | 〈戻ふ(8) 次へ(8) キャンセル                                                                                                    |

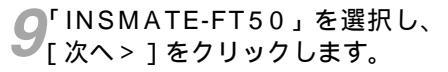

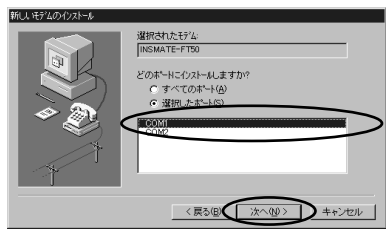

10 モデムを接続するポートの中から、 INSメイトFT50を接続したポート をクリックし、[次へ>]をクリッ クします。

> [所在地情報]の画面が表示された場合はご 使用に合わせて正しく設定し、[次へ>]を クリックしてください。

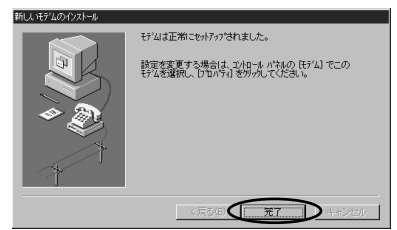

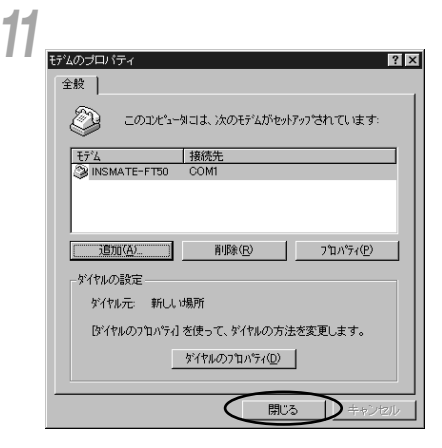

選択したモデム定義ファイルが追加されてい ることを確認してください。

#### 12[閉じる]をクリックします。 [モデムセットアップ]のダイアログボック スが表示されます。

#### 13[はい]をクリックします。 INSメイトFT50を接続したポートにデバイ

INSメイトFT50を接続したホートにテハイ スが表示された場合は削除してください。

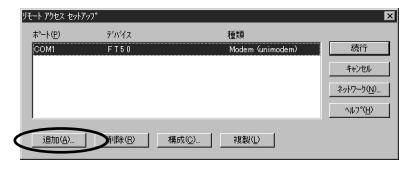

14[追加]をクリックし、手順8で 選択したモデム定義ファイルを選 択して「OK]をクリックします。

| ?"−ŀ(₽) | デバイス         | 種類                 |           |
|---------|--------------|--------------------|-----------|
| COMI    | INSMATE-FT50 | Modern (unimodern) | 統行        |
|         |              |                    | 机电        |
|         |              | ,                  | 2,40-500  |
|         |              | •                  | 4717 700- |
|         |              |                    | へルフ*(日)   |

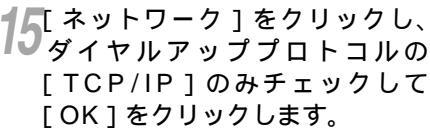

[続行]をクリックし[はい]を クリックして、Windows NT<sup>®</sup> 4.0を再起動します。 再起動する際にはフロッピーディスクおよび CD-ROMをドライブから抜いてください。

| ネットワーク影 | (定の変更) 🛛 🔀                         |
|---------|------------------------------------|
| A       | 新しい設定を有効にするには、コンビュータを再起動する必要があります。 |
|         | 今すぐコンピュータを再起動しますか?                 |
|         | UII NY NAW                         |

6

Windows NT<sup>®</sup> 4.0**で接続する** 

### Windows NT<sup>®</sup> 4.0でインターネット を利用するには

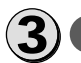

#### 接続先の設定を行う

[マイコンピュータ]をダブルク リックし[ダイヤルアップネット ワーク]アイコンをダブルクリッ クします。

すでにほかの接続先が登録されている場合 は、「ダイヤルアップネットワーク」画面が 表示されますので[新規]をクリックします。 [エントリ名]は契約したプロバイダの名前を 設定し[電話番号]は契約したプロバイダの電 話番号を設定します。

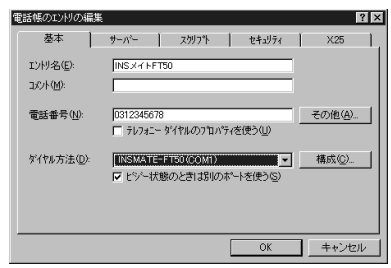

2画面上段の [ サーバー ] をクリッ クし [ TCP/IP ] のみチェックし ます。

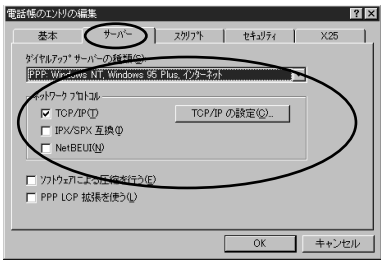

3[TCP/IPの設定]をクリックし、 TCP/IPの設定をします。

[ネームサーバーアドレスを指定する]をクリックし、プライマリDNSにプロバイダから通知されたドメイン・ネーム・サーバのIPアドレスを入力してください。

プロバイダから通知されていない場合などの ときは [ サーバーが割り当てたサーバーアド レス ] をクリックしたままにしてください。

| F         | PP TCP/IP の設定                                            |                 |            |               | ?   | × |   |
|-----------|----------------------------------------------------------|-----------------|------------|---------------|-----|---|---|
| l         | <ul> <li>● サーバーが割り当てた :<br/>一○ IP アドレスを指定する()</li> </ul> | IP アドレス(9<br>P) | 0          |               |     |   |   |
| l         | IP 7トレス( <u>A</u> ):                                     | 0               | 0          | 0             | 0   |   |   |
| l         | ○ サーバンが割り当てたさ                                            |                 | - アドレ      |               | _   |   |   |
| I         | ネーム サーバー アトレスを                                           | 指定する(           | <u>M</u> ) |               |     |   |   |
| /         | プライマリ DNS( <u>D</u> ):                                   | 111             | 111        | 111           | 111 |   | \ |
| (         | セカンタリ DNS( <u>N</u> ):                                   | 0               | 0          | 0             | 0   |   |   |
| $\langle$ | プライマリ WINS( <u>W</u> ):                                  | 0               | 0          | 0             | 0   |   | Ϊ |
| 1         | セカンタツ WINSの:                                             | 0               | 0          | 0             | 0   |   |   |
| l         |                                                          |                 |            | ~             |     |   |   |
| I         | ■ IP ヘッタ~圧縮を使う©厂                                         | 41 FS 16        | /+/#       | 2/01          |     |   |   |
| I         | y = v + y + y = y _ 0 , f , f                            | WF 9 -F9        |            | :9 <u>@</u> / |     |   |   |
| I         |                                                          | OK              | $\square$  | ++            | ンセル |   |   |

▲各画面で [OK]をクリックし、 設定を完了します。 プロバイダへの加入手続きが完了している と、インターネットへのアクセスが可能とな ります。

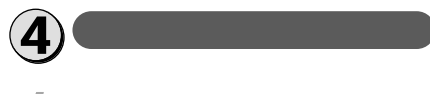

**1** [マイコンピュータ]をダブルク リックし、[ダイヤルアップネット ワーク]アイコンをダブルクリッ クします。

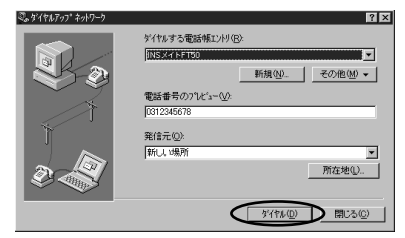

**2**[ダイヤル]をクリックし[ユー ザー名]と[パスワード]を入力 します。

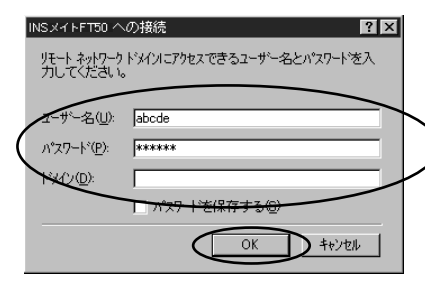

**3**[OK]をクリックします。 <sub>回線が接続します。</sub>

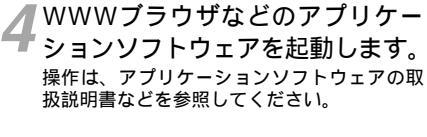

5終了するときは、[コントロール パネル]の[ダイヤルアップモニ タ]をダブルクリックし、[切断] をクリックします。

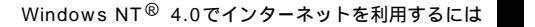

回線を正常に切断できない場合には、INS メイトFT50の電源スイッチをOFFにする か、INSメイトFT50の電源プラグおよび 乾電池を抜いて切断してください。 接続しているあいだは、接続時間分の通信

ここでの説明は、一例を示しています。詳細 は、ソフトウェアメーカー、パソコンメー カー、プロバイダ等にお問い合わせください。

💵 お知らせ

料金が発生します。

39

### Macintoshでインターネットを 利用するには

#### 必要な準備

インターネットを利用するために、以下の準備が必要です。

|                          | Macintoshの場合                                  |
|--------------------------|-----------------------------------------------|
| TCP/IPソフトウェア             | Mac OSに付属しています。                               |
| PPPモジュール                 | Mac OSに付属しています。                               |
| WWWブラウザ・電子メール            | フリーウェアや市販品のWWWブラウザソフトをご<br>用意ください。            |
| インターネットサービスプロバイダ<br>への加入 | インターネットにアクセスするサービスを提供する<br>プロバイダに加入するのが一般的です。 |

#### 💵 お知らせ

ここでの説明は、一例を示しています。詳細は、ソフトウェアメーカー、パソコンメーカー、プロバイ ダ等にお問い合わせください。

#### Mac OS 8.1、8.5、8.5.1、8.6、9

TCP/IPとOpen Transport PPPを使ってインターネットにアクセスするには、以下の作業 が必要です。

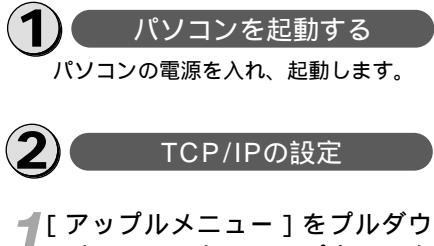

 ンし、[コントロールパネル]を 開きます。 2[TCP/IP]アイコンをダブルク リックし、ネームサーバアドレス 等を設定します。 以下のように設定します。

サーバ名

|                       | TCP/IP (IN           | FERNET) |                        |
|-----------------------|----------------------|---------|------------------------|
| 経由先:                  | PPP                  | :       |                        |
| <b>設定</b> 方法:         | PPP サーバを参照           | :       |                        |
| IP アドレス:              | <サーバを登録>             |         |                        |
| サブネットマスク:<br>ルータアドレス: | <サーバを参照><br><サーバを参照> |         |                        |
| ネームサーバアドレス:           | 111.222.11.111       |         | 検索ドメイン名:<br>abod.or.jp |
| 0                     |                      |         |                        |

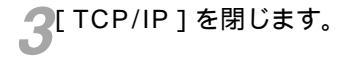

4 変更内容を現在の設定に保存しますか?」と表示されたら、[保存]をクリックします。

3 Open Transport PPPの設定

┦付属品のCD-ROMの [utility] フォルダをダブルクリックしま す。

2 [CCL]フォルダ内の[INSMATE-FT50]を[システムフォルダ]の [機能拡張]の[Modem Scripts] フォルダへコピーします。 INSMATE-FT50とパソコン間の 通信速度を230.4 kbit/sで利用 する場合は「INSMATE-FT50 230400」をご利用ください。 選択したファイルによる通信速度に合わせて、 電池カバー内にある設定スイッチ(取扱説明書 P29)で「速度設定」(取扱説明書 P30)を切り替えてインターネットをご利用 ください。

**3**[アップルメニュー]をプルダウ ンし、[コントロールパネル] [モデム]を選択します。

モデムのコントロールパネルが開きます。

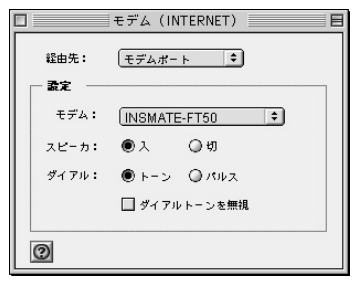

 4 モデムの設定を行います。
 以下の内容を参考にして、設定してください。
 [経由先]・・・・本商品を接続したポートを [モデムポート]または[ブリン タポート]から選択
 [モデム]・・・・・INSMATE-FT50を選択
 [ダイヤル]・・・・トーンを選択

5ウィンドウを閉じるとき、設定を 保存します。

6 [アップルメニュー]をプルダウ ンし、[コントロールパネル] [リモートアクセス]を選択します。

Open Transport PPPのコントロールパネ ルが開きます。

| v 9€-⊦7 | ヨリモートアクセ.               | ス(INTERNET) |    |
|---------|-------------------------|-------------|----|
|         | •          •          • | ◎ゲスト        |    |
| 38:     | abcde                   |             |    |
| 127-F:  |                         |             |    |
|         | ■ パスワードを保存              | Į.          |    |
| €8#号:   | 0312345678              |             |    |
|         | ₹ <b>7</b> .            |             |    |
| 0       |                         | オプション       | 接続 |

[登録利用者]がチェックされていることを確認します。また、ユーザ ID等を設定します。 以下の内容を参考にして、設定してください。 [名前]・・・・・・プロバイダから発行された アカウントを入力 [パスワード]・・・・プロバイダから発行されたパスワードを入力 [電話番号]・・・・・アクセスポイントの電話番号を入力

**8**ウィンドウを閉じるとき、設定を 保存します。

このあと、プロバイダへの加入手続きが完了 していると、インターネットへのアクセスが 可能となります。 Macintoshで 接続する

### Macintoshでインターネットを 利用するには

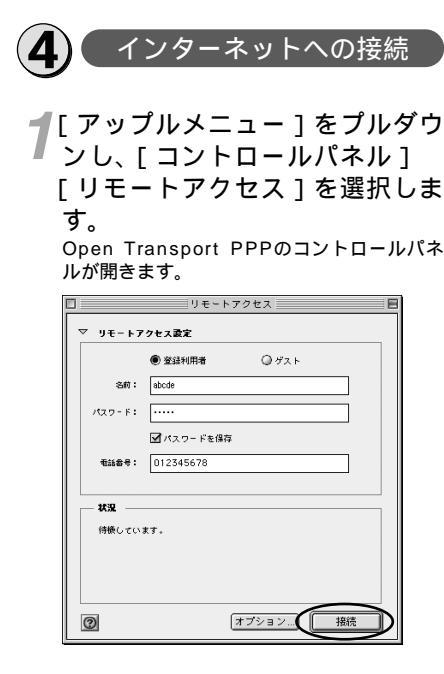

2[接続]ボタンをクリックします。

3 WWWブラウザなどのアプリケー ションを起動します。 操作は、アプリケーションソフトウェアの取 扱説明書などを参照してください。

4条了するときは、[接続を切る] をクリックします。

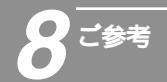

### インターネットにうまく接続でき ないときのチェックポイント

#### アクセスポイントの電話番号

電話回線用(モデム用)や非同期V.110のアクセスポイントでは通信できません。利用す る通信モードのアクセスポイントに設定しているか確認してください。

#### ドメインネームサーバのIPアドレス

「DNS項目にありません」「このサーバーは見つかりません」などの通知が表示される場合は、DNS(ドメインネームサーバ)のIPアドレスやドメイン名の設定が間違っていないか確認してください。

#### ユーザ名、パスワード

INSメイトFT50のB1/B2が表示したあとに切断されるような場合は、ユーザ名(ユーザ ID、PPPログイン名などと呼ばれることもあります)、パスワードが正しく設定されてい るか確認してください。

インターネットにつながらない

 RS-232Cポートをご利用の場合 INSメイトFT50とパソコンの通信速度が一致していないことが考えられますので、パ ソコンの通信速度の設定を確認してください。 インターネットにうまく接続でき ないときのチェックポイント

## —Q & A

ご参考

データ通信について

 Q.接続可能なインターネットサービスプロバイダの条件には何が挙げられますか。
 A.同期(64 kbit/s) またはMP(128 kbit/s)のアクセスポイントを持つインター ネットサービスプロバイダであれば接続可能です。非同期V.110のアクセスポイント には接続できません。

Q.フロー制御は何をサポートしていますか。 A.RS/CSによるハードフローをサポートしています。

Q.データ通信の接続手順は何ですか。 A.ATコマンドです。V.25bis等には対応していません。

Q.データ通信のMP(PPP Multilink Protocol)には対応していますか。

A.対応しています。MP方式のアクセスポイントを持つインターネットサービスプロバイ ダに接続するときは、B1、B2チャネル2本を使用して128 kbit/sのデータ通信がで きます。

Q.ターミナルソフトでATと入力したがOKが返ってこないのですが。

A.次の点を確認してください。

- ・ATの次にリターンキーを押しましたか。
- ・aTやAtと入力していませんか。
- ・漢字変換により全角文字になっていませんか。
- ・RS-232Cケーブルは正しく接続されていますか。

・RS-232Cケーブルは付属品 (ストレートタイプ)で接続していますか。

・設定スイッチの速度設定は正しいですか。

Q.ATコマンドによる設定は1コマンドずつしか記述できませんか。 A.ATコマンドは連続して記述できます。

Q.インターネット接続のための設定は。

A.接続先のインターネットサービスプロバイダの指定に従った設定が必要です。一般的には、DNSサーバの設定、通信モード(同期64 kbit/sまたはMP128 kbit/s)アクセスポイントの電話番号、ユーザ名およびパスワードの設定が必要です。

Q.DNSとは何ですか。

A.Domain Name Serviceの略で、数値(例えば111.11.2.3など)ではわかりにくい 端末のアドレス体系を、人間にわかりやすい文字列(ドメインネーム;例えばntteast.co.jp等)で表現できるようにするものです。

Macintoshをお使いの場合

Q.Macintoshで動作するターミナルソフトはありますか。

A.市販のパソコン雑誌の付録やBBS、WWW等によりフリーソフトを入手する必要があ ります。

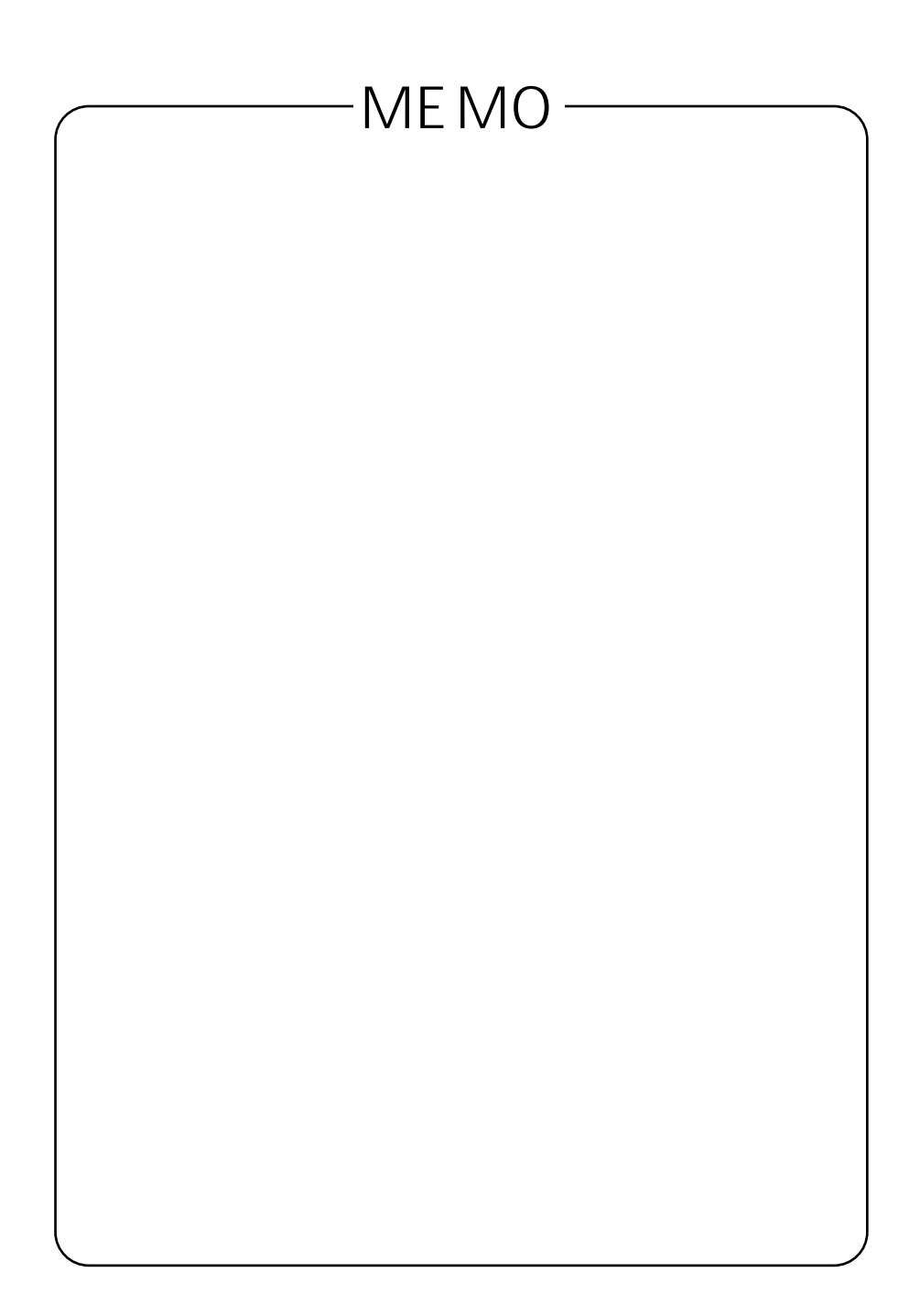

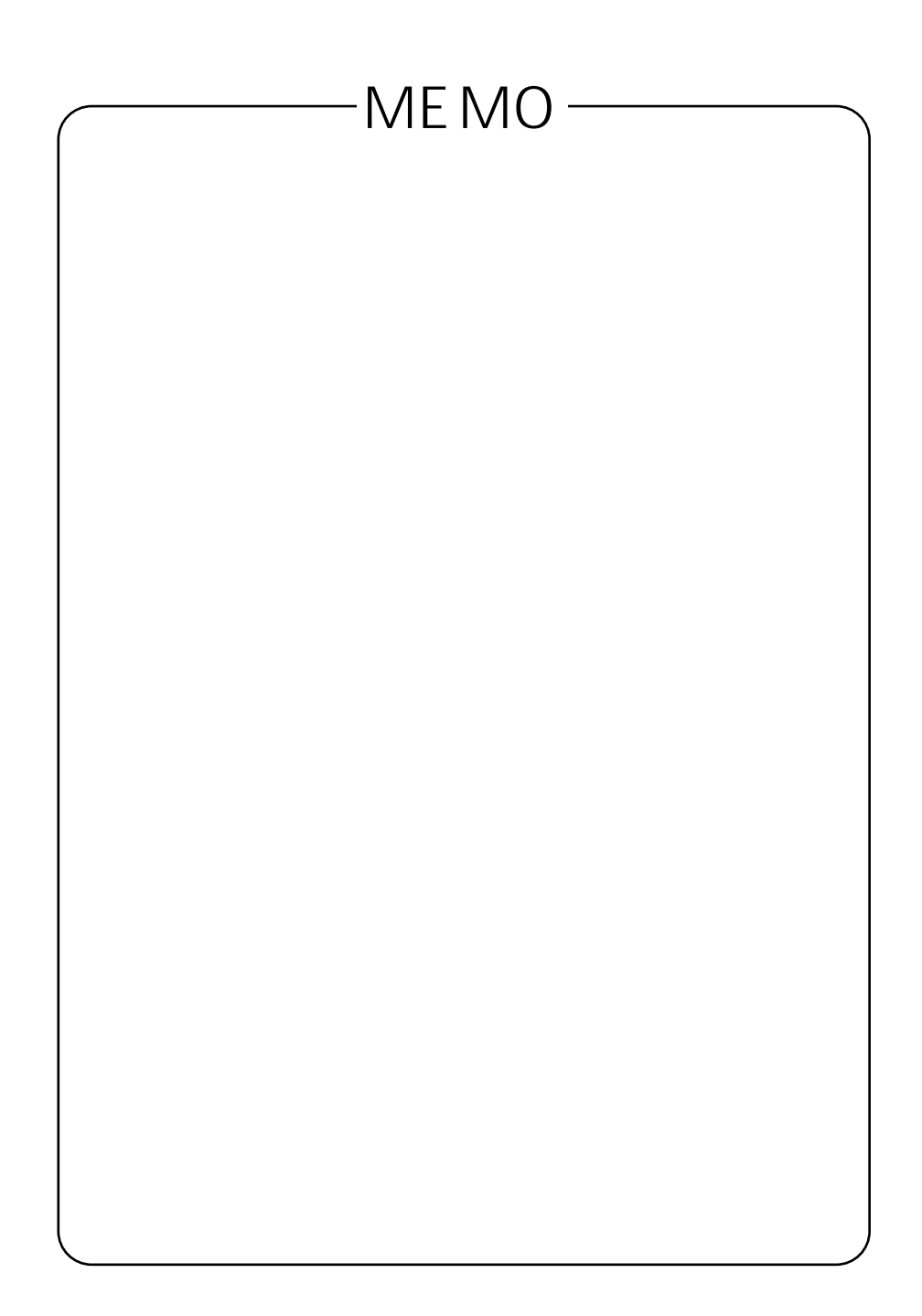

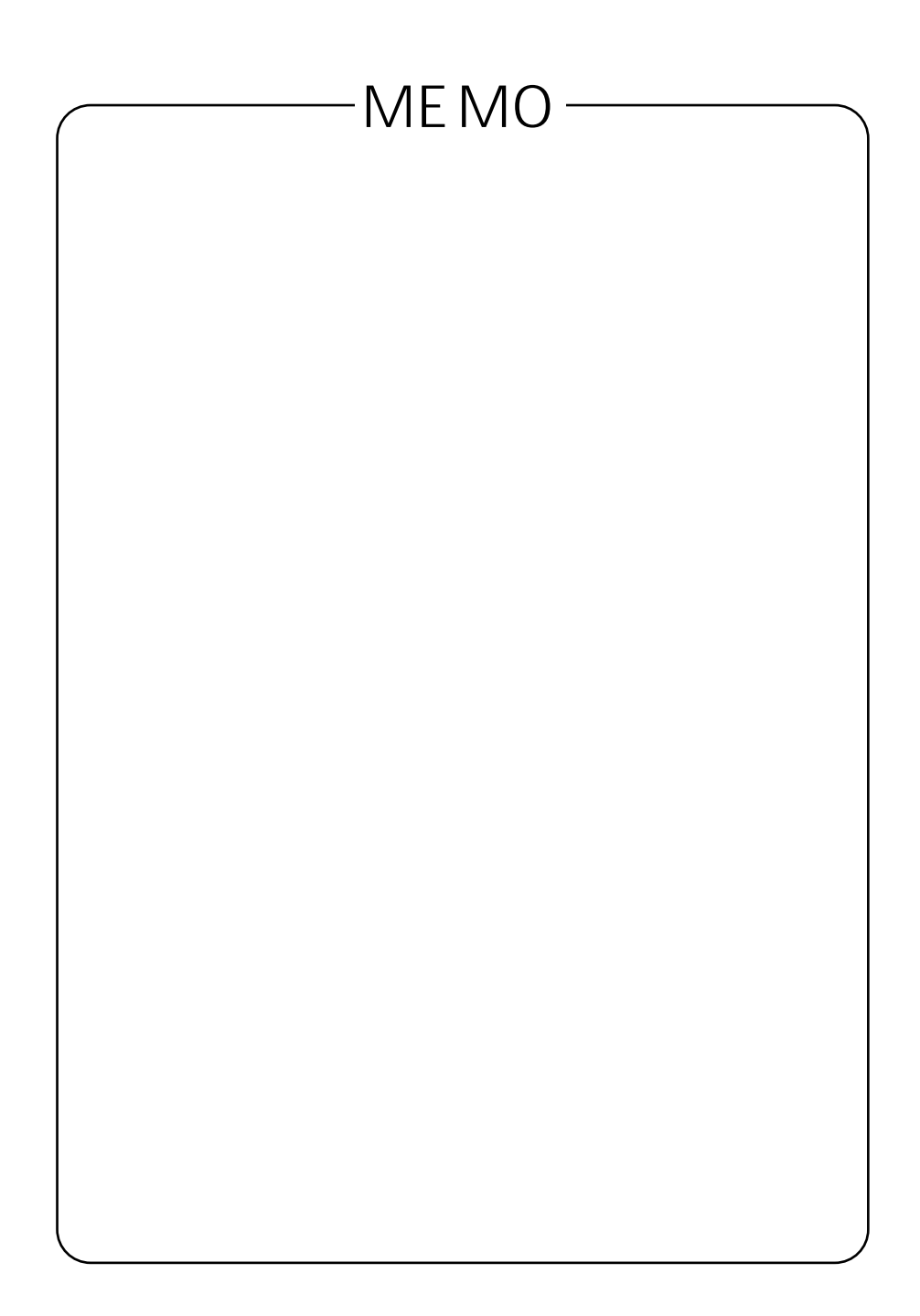

この取扱説明書は、森林資源保護のため、再生紙を使用しています。

当社ホームページでは、各種商品の最新の情報やバージョンアップサービスなどを提供しています。 本商品を最適にご利用いただくために、定期的にご覧いただくことをお勧めします。

当社ホームページ:http://www.ntt-east.co.jp/ced/ http://www.ntt-west.co.jp/kiki/

使い方等でご不明の点がございましたら、NTT通信機器お取扱相談センタへお気軽にご相談ください。

NTT通信機器お取扱相談センタ: 0120 - 109217

電話番号をお間違えにならないように、ご注意願います。

O NTT

©2000 NTTEAST · NTTWEST

本2159-1(2000.10) INSメイトFT50ホンタイトリセツ